# Felhasználói leírása UNIWEB - KGFB és CASCO rögzítése

Az UNIWEB díjkalkuláció indításához felhasználónévvel és jelszóval kell belépni a rendszerbe!

| Fájl Szerkesztés Nézet Kedvencek Eszközök Súgó | 🝺 Javasolt helyek 👻 🔰 upteszt.unionbiztosito.hu 🗿 Web Slice Gallery 🕶                                                                                                    | 🗴 🐑 Átalakítás 👻 🚮 Kijelöl             |
|------------------------------------------------|----------------------------------------------------------------------------------------------------|----------------------------------------|
| BIZTOSÍTÓ<br>VENA INSURANCE GROUP              | uniweb                                                                                                    | Bejelentkezve: Gera Hajni<br>O KILÉPÉS |
| FŐOLDAL AJÁNLATKÉSZÍTÉS KALKULÁCIÓ             | IM ÜGYFÉLADATOK                                                                                                    |                                        |
|                                                | Karves Partnerünkt        Overstein karst UNION Bistositö UNIWeb kalkulaciös és ajantatkészítő felületénis karjuk, jelentkezz be a dijszámításhoz és szerződéskötésheziz    BEJELENTKEZÉS        Kerjük, adja meg a felhasználónevét! |                                        |
| © Copyright 2015 UNION Biztositó               |                                                                                                    | Verzió: 1.3.2.29561   2016.10.13 17:25 |
|                                                |                                                                                                    | 🔍 100%                                 |

Felhasználónév + Jelszó e-mail-ben került megküldésre az igényléskor megadott email címre

A felhasználónév és Jelszó megadását követően megnyílik az UNIWEB díjkalkuláció! Ezen a felületen UNION-Otthonbiztosítás, UNION-Útitárs Extra, KGFB és Casco kötése lehetséges. Amennyiben elfelejtette a felhasználó a jelszavát, akkor az alábbi Linkre kattintva lehet Új jelszót igényelni:

| CARLA MAN IN                                                  | The second second second second second second second second second second second second second second second se                                                                                                    |                                                             |           |
|---------------------------------------------------------------|----------------------------------------------------------------------------------------------------|-------------------------------------------------------------|-----------|
| ← → Ø http://buda073srv/AJK/#login?sessionTimeout=true        | , D → C 🔐 ((( echo )))                                                                                                    | 🏠 Feladat #56530: Uniweb kgfb-c 🦪 Login   Application 🛛 🗙 🐻 | n 🖈 🛱     |
| Fájl Szerkesztés Nézet Kedvencek Eszközök Súgó                |                                                                                                    | 🗙 📆 Átalakítás 👻 🚮                                          | Kijelölés |
| 🚕 则 ((( echo ))) 🔯 NewHomepage 🏠 httpsvigservicedesk.uni 🔰 Fé | 5oldal 👂 Javasolt helyek 👻 🔰 upteszt.unionbiztosito.hu 🗿 Web Slice Gallery 👻                                                                                                    |                                                             |           |
|                                                               | Sodal ≧ Javasolt helyek ♥ U uptesztunionbütosíto.hu ≧ Web Silce Galley ♥<br>Kedves Partnerünk!<br>Udvözlünk az UNION Biztosító UNIWeb kalkulációs és ajánlatkészítő<br>Kérjük, jelentkezz be a díjszámításhoz és szerződéskötéshez<br>BEJELENTKEZÉS<br>M Inaktivitás miatt s kilépésre került sor.<br>Kérjük, adja meg a f<br>Kérjük, jrja be a jelsz<br>Jelszó<br>Jelszó<br>Jelszó<br>L<br>Kérjűk, jrja be a jelsz<br>Jelszó<br>L<br>Kérjűk, jrja be a jelsz<br>L<br>Kérjűk, jrja be a jelsz<br>L<br>Kérjűk be a jelsz<br>L<br>Kérjűk be a jelsz<br>L | felületén!                                                  |           |
|                                                               | <u>Elfelejtette a jelszavát?</u>                                                                                                    |                                                             |           |
|                                                               |                                                                                                    |                                                             |           |
| © Copyright 2015 UNION Biztosító                              |                                                                                                    | Verzió: 1.3.2.29561   2016.10.13 17:25                      |           |
| http://buda073srv/AJK/#recoveryPassword                       |                                                                                                    | €,10                                                        | 00% 👻     |

Elfelejtette a jelszavát?

| A REAL MARK THE REAL PROPERTY AND A REAL PROPERTY AND A REAL PROPE |                                      |                     |                                |                                        |               |
|----------------------------------------------------------------------------------------------------|--------------------------------------|---------------------|--------------------------------|----------------------------------------|---------------|
| E http://buda073srv/AJK/#recoveryPassword/geha                                                                                                    | <b>-</b> م                           | ( echo )))          | 🔨 Feladat #56530: Uniweb kgfb  | -c 🧔 RecoveryPassword(   Applic ×      | 6 ☆ @         |
| Fájl Szerkesztés Nézet Kedvencek Eszközök Súgó                                                                                                    |                                      |                     |                                | 🗙 📆 Átalakítás                         | 🔻 💼 Kijelölés |
| 👍 🗾 ((( echo ))) 🔞 NewHomepage 🔨 httpsvigservicedesk.uni 🔰 Föoldal                                                                                                    | 👂 Javasolt helyek 👻 🔰 upteszt.unionb | Web Slice Gallery   | •                              |                                        |               |
| UNION                                                                                                    |                                      |                     |                                |                                        |               |
| BIZTOSÍTÓ                                                                                                    |                                      |                     |                                | Uniweb                                 |               |
| TENNA INSURANCE DROOP                                                                                                    |                                      |                     |                                |                                        |               |
|                                                                                                    |                                      |                     |                                |                                        |               |
|                                                                                                    | Udvözlünk az UNION Biztosító U       | tációs és ajánlat   | készítő felületén!<br>ötéshezi |                                        |               |
|                                                                                                    | Reijuk, jetentkeze be u uljst        | JUNE CO SECTEORES   |                                |                                        |               |
|                                                                                                    | ELFELEJTE                            | TT JELSZÓ           |                                |                                        |               |
|                                                                                                    |                                      |                     |                                |                                        |               |
|                                                                                                    | Kérjük, adja meg a felhasa           | ználónevét! *       |                                |                                        |               |
|                                                                                                    |                                      |                     |                                |                                        |               |
|                                                                                                    |                                      |                     |                                |                                        |               |
|                                                                                                    | ÚJ JELSZÓ                            | IGÉNYLÉSE           |                                |                                        |               |
|                                                                                                    |                                      |                     |                                |                                        |               |
|                                                                                                    | El fogjuk külden                     | ii az új jelszavát. |                                |                                        |               |
|                                                                                                    |                                      |                     |                                |                                        |               |
|                                                                                                    |                                      |                     |                                |                                        |               |
|                                                                                                    |                                      |                     |                                |                                        |               |
|                                                                                                    |                                      |                     |                                |                                        |               |
|                                                                                                    |                                      |                     |                                |                                        |               |
|                                                                                                    |                                      |                     |                                |                                        |               |
|                                                                                                    |                                      |                     |                                |                                        |               |
|                                                                                                    |                                      |                     |                                |                                        |               |
|                                                                                                    |                                      |                     |                                |                                        |               |
|                                                                                                    |                                      |                     |                                |                                        |               |
| © Copyright 2015 UNION Biztosító                                                                                                    |                                      |                     |                                | Verzió: 1.3.2.29561   2016.10.13 17:25 |               |
|                                                                                                    |                                      |                     |                                |                                        | 100% •        |

Erre kattintva jutunk az alábbi Elfelejtett jelszó oldalra

Felhasználónév megadásával a jelszó a korábban megadott email címre fog megérkezni. Első bejelentkezéskor meg kell változtatni az email-ben kapott jelszót.

## KGFB és CASCO kötését a GÉPJÁRMŰBIZTOSÍTÁS ikonra való kattintással lehet elindítani

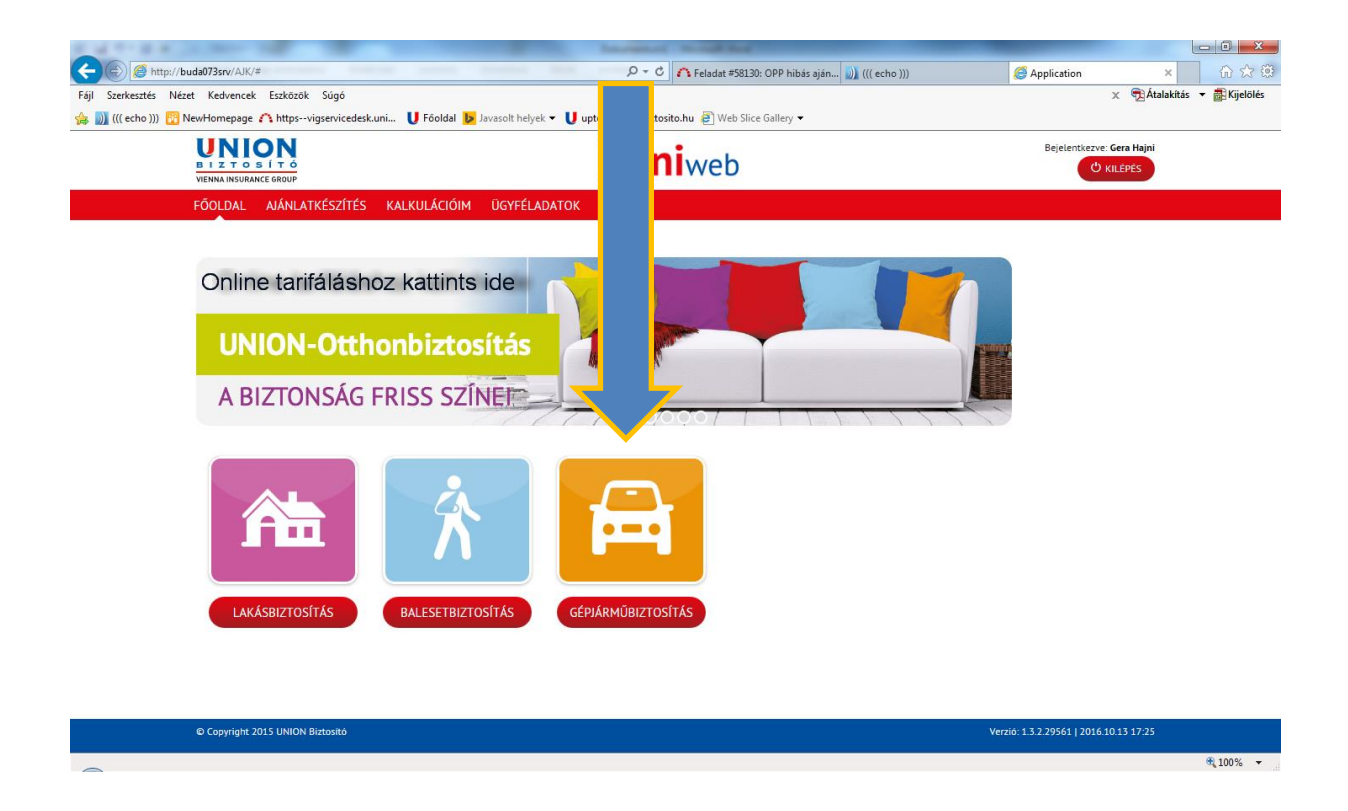

A díjkalkulációt lehet KGFB és lehet Casco oldalról is indítani.

A különbség az, hogy míg a KGFB oldalról indított ajánlatrögzítés során az összes gépjármű kategóriára, illetve gyártmány/típusra lehet kalkulálni, addig a Casco oldalról indított ajánlatrögzítésnél csak azon gépjármű kategóriákra, illetve gyártmány/típusokra lehet kalkulálni, melyre létezik Casco tarifa.

Figyelem!

<u>Díjkalkulációs lap jelenleg még fejlesztés alatt áll, ez a funkció nem található a gépjárműbiztosítások rögzítésénél. Amint használható lesz a díjkalkuláció KGFB és Casco esetén is, tájékoztatni fogjuk a felhasználókat.</u>

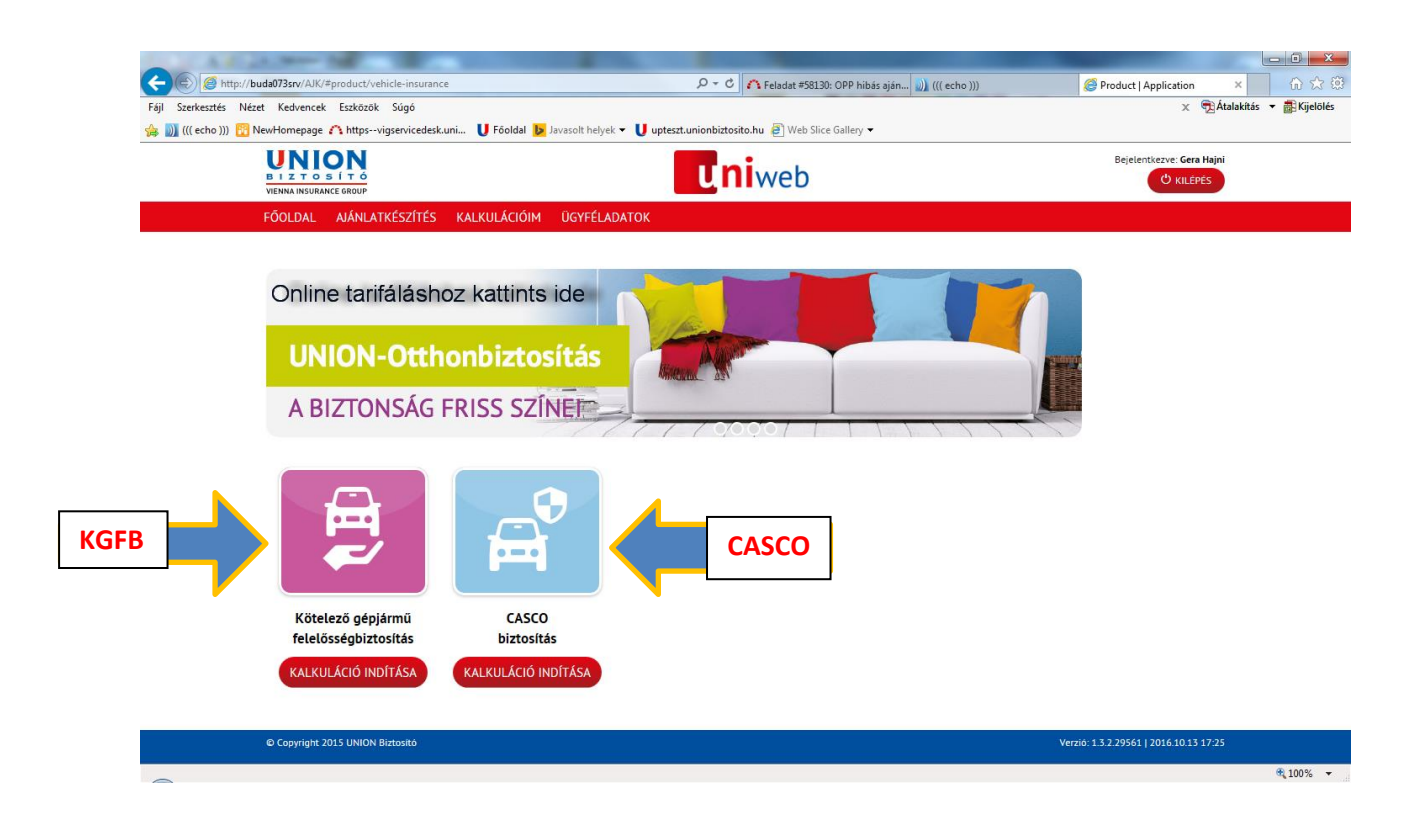

#### 1. oldal - Szerződéskötés oka

KGFB Oldalról indított díjkalkuláció:

→rákattintunk a "Kötelező gépjármű felelősségbiztosítás" vagy "CASCO biztosítás "ikonjára mellyel elindul a díjkalkuláció!

KGFB oldalról indított díjkalkuláció esetén 3 lehetőségből tudunk választani, attól függően, hogy milyen okból szeretnénk megkötni a biztosítást:

- Évfordulós biztosító váltás
- Gépjármű vásárlás vagy üzembentartó váltás
- Díjnemfizetés miatt megszűnt szerződés

| 0.000                                                                                                    | A                                                           |                                                       | Mar. Inc. Spott Sciences and              | Charles Salar                            |                                        | - 0 <b>X</b>     |
|----------------------------------------------------------------------------------------------------|-------------------------------------------------------------|-------------------------------------------------------|-------------------------------------------|------------------------------------------|----------------------------------------|------------------|
| (Contemp) (Contemp) (Conte | da073srv/AJK/#salesSupport/product/1                        |                                                       | 。<br>アー C Felad                           | at #58130: OPP hibás aján ᢧ ((( echo ))) | 🧭 KÖTELEZŐ   Application 🛛 🗙           | 6 ☆ 🕸            |
| Fájl Szerkesztés Nézet                                                                                                    | Kedvencek Eszközök Súgó                                     |                                                       |                                           |                                          | 🗙 📆 Átalakíti                          | ás 🔻 💼 Kijelölés |
| 👍 ∭ ((( echo ))) 🔀 Nev                                                                                                    | wHomepage 🇥 httpsvigservicedes                              | <b>k.uni 🔰 Fõoldal  Javasolt he</b>                   | elyek 👻 U upteszt.unionbiztosito.hu 🧃     | Web Slice Gallery 🔻                      |                                        |                  |
| ļ                                                                                                    |                                                             |                                                       | uniwe                                     | b                                        | Bejelentkezve: Gera Hajni<br>U KILÉPÉS |                  |
| F                                                                                                    | FŐOLDAL AJÁNLATKÉSZÍTÉS                                     | KALKULÁCIÓIM ÜGYFÉ                                    | LADATOK                                   |                                          |                                        |                  |
| (                                                                                                    | 1 Szerződéskötés 2<br>oka 2                                 | Adatok <b>3</b> Di<br>díjszámításhoz                  | jszámítás 4 Kiegészító<br>biztosítások    | 5 Gépjármű adatok 6 Szerr                | nélyes adatok 7 Visszaigazolás         |                  |
|                                                                                                    | SZERZŐDÉSKÖTÉS OK<br>Kérjük, válaszd ki az alábbi lehetőség | <b>A?</b><br>ek közül, hogy milyen okból kíván sze    | rződést kötni!                            |                                          |                                        |                  |
|                                                                                                    | JU<br>31                                                    |                                                       |                                           |                                          |                                        |                  |
|                                                                                                    | Évfordulós biztosító<br>váltás                              | Gépjármű vásárlás<br>vagy üzembentartó<br>váltás<br>i | Dijnemfizetés miatt<br>megszünt szerződés |                                          |                                        |                  |
| (                                                                                                    | MÉGSEM MENTÉS                                               |                                                       |                                           | ELSŐ ELŐZŐ LÉPÉS +                       | KÖVETKEZŐ LÉPÉS VÉGE                   |                  |
| (                                                                                                    | © Copyright 2015 UNION Biztositó                            |                                                       |                                           |                                          | Verzió: 1.3.2.29561   2016.10.13 17:25 |                  |
| ~                                                                                                    |                                                             |                                                       |                                           |                                          |                                        | 🔍 100% 🔻         |

Ki kell választani (kattintással) azt az ikont, hogy mely indokból szeretnénk biztosítást kötni. Ahogy az ikonra kattintunk, azonnal színesre vált. Ebből tudjuk, hogy kiválasztottuk a kötés okát.

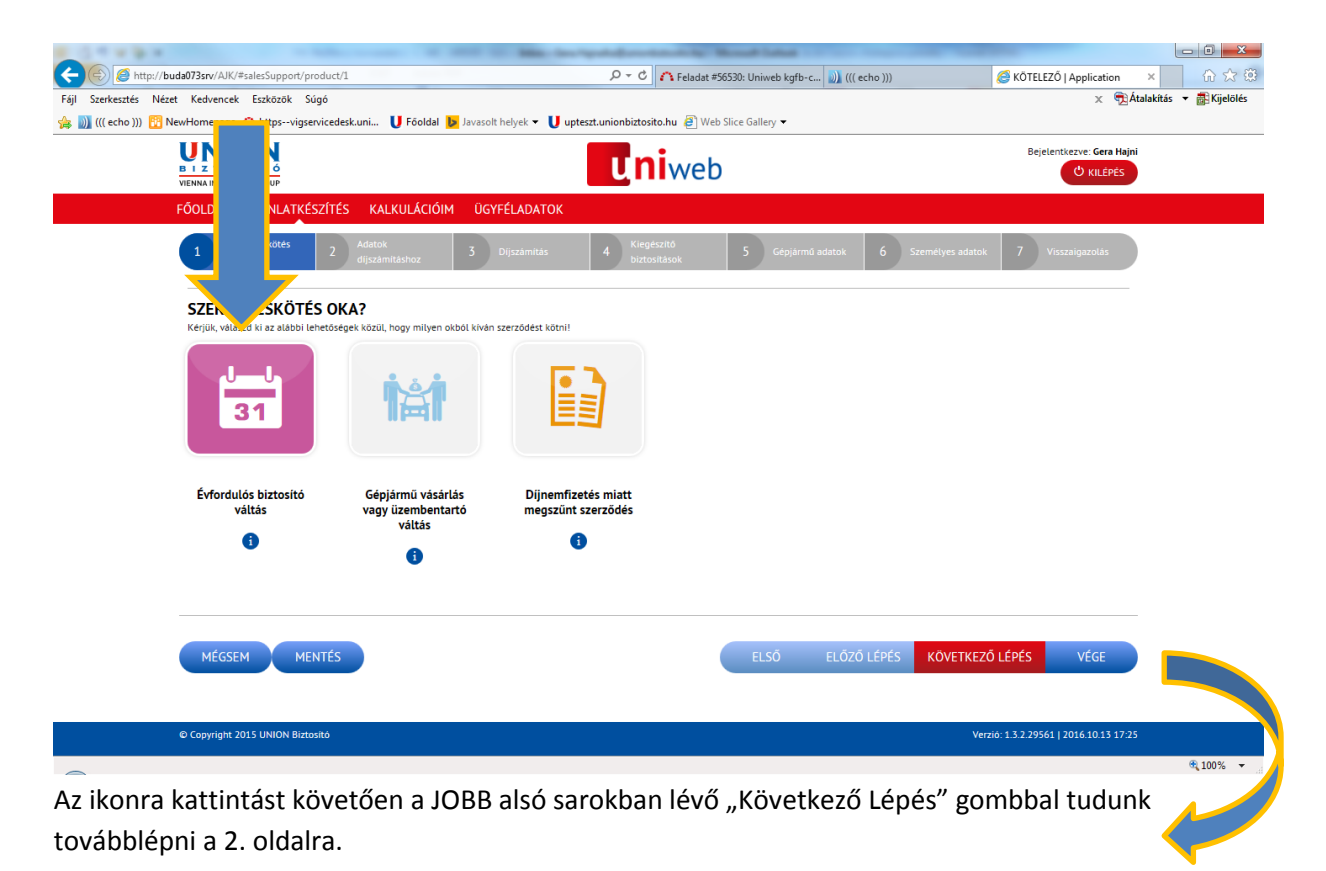

Amennyiben "Díjnemfizetés miatt megszűnt szerződés" okot választjuk ki, akkor az alábbi plusz mező jelenik meg az oldalon :

Just Cisto discosition on ever melay legistration of mezification mezification discover and the metabolic discover and the metabolic discover and

Amennyiben nem szeretnénk megkötni az ajánlatot, de MENTENI szeretnénk a kalkulációt, akkor az alábbi ikonnal tudjuk megtenni:

|                                                                      | <b>Uni</b> web                                                                                                    | Bejelentkezve: Gera Hajni<br>O kul Épés           |
|----------------------------------------------------------------------|----------------------------------------------------------------------------------------------------|---------------------------------------------------|
| FŐOLDAL AJÁNLATKÉSZÍTÉS                                              | KALKULÁCIÓIM ÜGYFÉLADATOK                                                                                                    |                                                   |
| 1 Szerződéskötés<br>oka<br>英語語語<br>一一一一一一一一一一一一一一一一一一一一一一一一一一一一一一一一一 | tok Zámiláshoz 3 Dijszámítás 4 Klegészítő 5 Gét<br>Bil a fel mi<br>Bil a fel mi<br>Bil a fel | ojármű adatok 6 Személyes adatok 7 Visszalgazotás |
| 9 vagy kevesebb                                                      | 0 vagy több                                                                                                    |                                                   |
| KEDVEZMÉNYEK                                                         |                                                                                                    |                                                   |
| Üzletpolitikai kedv                                                  | 🔵 Igen 🕜 Nem 🚺                                                                                                    |                                                   |
| Családi kedvezmén l                                                  | 🔵 Igen 🕜 Nem 🚯                                                                                                    |                                                   |
| CASCO együttbizto                                                    | Igen 🕢 Nem 🕦                                                                                                    |                                                   |
| MÉGSEM MENTÉS                                                        | ELSŐ                                                                                                    | ELŐZŐ LÉPÉS KÖVETKEZŐ LÉPÉS VÉGE                  |
| © Copyright 2015 UNION Biztosító                                     |                                                                                                    | Verzio: 1.3.2.29561   2016.10.13 17:25            |

#### MENTÉS gombra kattintva az alábbi mezők kitöltésével elmentődik a kalkuláció

#### Magánszemély :

- Vezetéknév
- Keresztnév
- Leírás megadásával könnyebben lehet keresni a mentett kalkulációk között

| A LOT A REAL NEW ME                                                                                                    |                                                                                     |                                                                  |
|----------------------------------------------------------------------------------------------------|-------------------------------------------------------------------------------------|------------------------------------------------------------------|
| (c) (2) http://buda073srv/AJK/#salesSupport/product/1                                                                                                    | ク → Ċ 🛛 🕖 ((( echo )))                                                              | 🗥 Feladat #56530: Uniweb kgfb-c 🧭 KÖTELEZŐ   Application 🛛 🖌 🏠 🔅 |
| Fájl Szerkesztés Nézet Kedvencek Eszközök Súgó                                                                                                    |                                                                                     | 🗙 📆 Átalakítás 👻 🚋 Kijelölés                                     |
| 🐅 则 ((( echo ))) 🔃 NewHomepage 🗥 httpsvigservicedesk.uni U Föoldal 📴 Jav                                                                                                    | asolt helyek 🔻 🔰 upteszt.unionbiztosito.hu 🖉 Web Slice Gallery 👻                    |                                                                  |
|                                                                                                    | ADATOK                                                                              | Bejelentkezve: Gera Hajni<br>O KILEPES                           |
| FŐOLDAL AJÁNLATKÉSZÍTÉS KALKULÁCIÓIM                                                                                                    | MENTESE                                                                             |                                                                  |
| 1 Szerződéskötés<br>oka<br>Her Her Her<br>Her Her<br>Her Her Her<br>Her Her Her<br>Her Her Her<br>Her Her Her<br>Her Her Her<br>Her Her Her<br>Her Her<br>Her Her<br>Her Her<br>Her Her<br>Her Her<br>Her Her<br>Her Her<br>Her Her<br>Her Her<br>Her Her<br>Her Her<br>Her Her<br>Her Her<br>Her Her<br>Her Her Her<br>Her Her<br>Her Her<br>Her Her<br>Her Her<br>Her Her Her<br>Her Her Her<br>Her Her Her<br>Her Her Her<br>Her Her Her<br>Her Her Her<br>Her Her Her<br>Her Her Her Her<br>Her Her Her Her<br>Her Her Her Her Her<br>Her Her Her Her<br>Her Her Her Her<br>Her Her Her Her<br>Her Her Her Her Her<br>Her Her Her Her Her Her<br>Her Her Her Her Her<br>Her Her Her Her Her Her<br>Her Her Her Her Her Her Her Her Her Her | Magánszemély<br>Jogi személy                                                        | ▲ 6 Szemelyez adatok 7 Visszaigazolas                            |
| KEDVEZMÉNYEK                                                                                                    |                                                                                     |                                                                  |
| Üzletpolitikai kedvezmény 💦 Ia                                                                                                    |                                                                                     |                                                                  |
| Családi kedvezmény 2 autótól jg                                                                                                    | LEÍRÁS<br>Kéjük, adj meg egy nevet vagy egyedi azonosítót a menteni kivánt adathoz. |                                                                  |
|                                                                                                    | Kötelező megadni.                                                                   | Y<br>02011£₽£\$ K0VETKEZŐ1£₽£\$ VÉGE                             |
| © Copyright 2015 UNION Biztositó                                                                                                    | MÉGSEM                                                                              | Verzio: 13.2.29561   2016.10.13.17.25                            |
|                                                                                                    |                                                                                     | € 100% ▼                                                         |

## Jogi személy:

- Cégnév
- Cégjegyzékszám
- Leírás megadásával könnyebben lehet keresni a mentett kalkulációk között

| VENNA INSURANCE GROUP<br>FÖOLDAL AJÁNLATKÉSZÍTÉS KALKULÁCIÓIM                                                                                                    | ADATOK<br>MENTÉSE                                                                    | Bejelentkezve: Gern Hojni           |
|----------------------------------------------------------------------------------------------------|--------------------------------------------------------------------------------------|-------------------------------------|
| 1 Svendodeškoldes<br>oko<br>Produktivnosti<br>Produktivnosti<br>Produkti<br>Produktivnosti<br>Produktivnosti<br>Produktivnosti<br>Produ | Magánszemély<br>Jogi személy                                                         | 6 Személyes adatok 7 Visszaigazolas |
| KEDVEZMÉNYEK<br>Üzletpolitikai kedvezmény jatétél                                                                                                    | Cégjegyzék szám *                                                                    |                                     |
| CSALAGI KEGVEZINENY Z AUTOTOL Jg                                                                                                    | LEÍRÁS<br>Kérlük, adj meg egy nevet vagy egyedi azonosítót a menteni kivánt adathoz. |                                     |
| MÉGSEM MENTÉS                                                                                                    | Kötelező megadni.                                                                    | SZŐ LÉPÉS KÖVETKEZŐ LÉPÉS VÉGE      |
| © Copyright 2015 UNION Biztositó                                                                                                    |                                                                                      |                                     |

A MENTÉS gomb minden oldalon használható!

#### 2. oldal- Adatok díjszámításhoz

#### A második oldalon az alábbi mezők kitöltése kötelező:

#### GÉPJÁRMŰ ADATAI

- gépjármű fajtája
- első forgalomba helyezés helye
- gyártmány
- típus
- teljesítmény
- üzemanyag
- gyártás éve
- használat módja

#### Figyelem!

A gépjármű adatai részben a mezők járműkategóriától függően dinamikusan jelennek meg.

#### SZERZŐDŐ ADATAI

- magányszemély vagy jogi személy kiválasztása
- neme
- születési év
- jogosítvány megszerzésének éve
- irányítószám

A többi mező kitöltése opcionális.

| Fájl Szerkesztés Nézet Kedvencek Eszközök Súgó                |                                                                              | 🗙 📆 Átalakítás 🔻 🔂 Kijelöl             |
|---------------------------------------------------------------|------------------------------------------------------------------------------|----------------------------------------|
| 🚖 测 ((( echo ))) 🔞 NewHomepage 🏠 httpsvigservicedesk.uni 🔰 Fö | ioldal 🝺 Javasolt helyek 👻 🔰 upteszt.unionbiztosito.hu 🗿 Web Slice Gallery 💌 |                                        |
|                                                               | <b>u</b> niweb                                                               | Bejelentkezve: Gera Hajni<br>O KILÉPÉS |
| FÕOLDAL AJÁNLATKÉSZÍTÉS KALKUL                                | ÁCIÓIM ÜGYFÉLADATOK                                                          |                                        |
| 1 Szerződéskötés 2 Adatok<br>oka 2 diszamitásho               | z 3 Dijszámítás 4 Kiegésztő 5 Gépjármú adatok 6 :                            | Személyes adatok 7 Visszaigazolás      |
| SZERZŐDÉS KEZDETE<br>Minden mező kitöltése kötelező!          |                                                                              |                                        |
| Szerződés kezdete *                                           | 2016.10.14                                                                   |                                        |
| <b>GÉPJÁRMŰ ADATAI</b><br>Kérjük, add meg a gépjármú adatait! |                                                                              |                                        |
| Gépjármű fajtája 📍                                            | személygépkocsi                                                              |                                        |
| Első forgalomba helyezés helye *                              | ✓ Magyarország<br>Külföld                                                    |                                        |
| Gyártmány *                                                   |                                                                              |                                        |
| Tipus *                                                       |                                                                              |                                        |
| Teljesítmény [kW] *                                           |                                                                              |                                        |
| Üzemanyag *                                                   |                                                                              |                                        |
| Gyártás éve 📩                                                 |                                                                              |                                        |

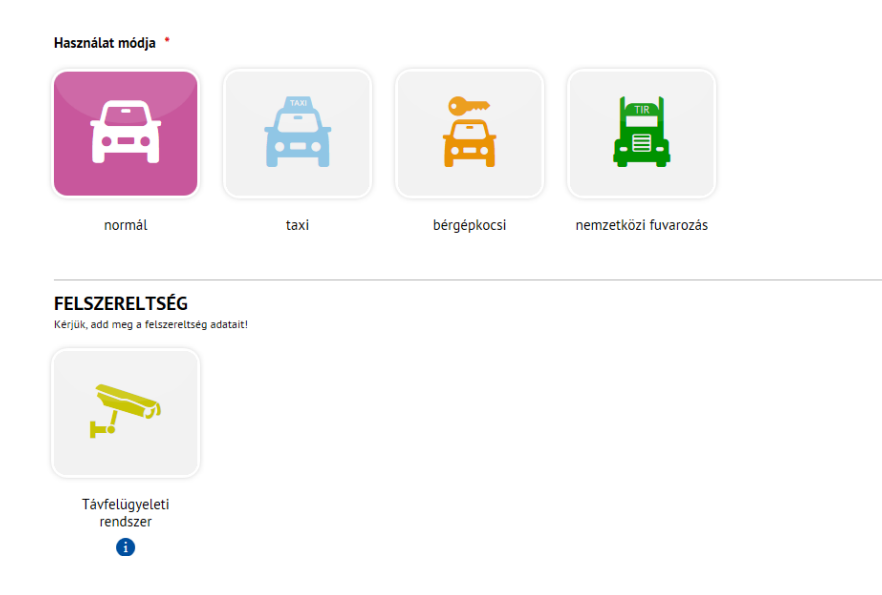

Megjegyzés: A KGFB kötési szabályoknak megfelelően a MEOSZ, a közalkalmazott és a Magyar Autóklub kedvezmények közül csak egy adható.

| SZERZŐDŐ ADATAI                          |                   |
|------------------------------------------|-------------------|
| Magánszemély Jogi szer                   | <b>3</b><br>mély  |
| Neme *                                   | 🕢 Férfi 🔵 Nő      |
| Születési év *                           |                   |
| Jogosítvány megszerzésének éve *         | Nincs jogosítvány |
| MEOSZ                                    | Igen 🕢 Nem 🚯      |
| Közalkalmazott                           | Igen 🕢 Nem 🚯      |
| Magyar Autóklub                          | 🔵 Igen 🕜 Nem 🚯    |
| lrányítószám *                           | •                 |
| Város *                                  |                   |
| Kötelező bonus fokozat 2016-ben *        | A0 💽 3            |
| Casco bonus fokozat *                    | CO CO             |
| Szerződő által üzemeltetett járművek dar | abszáma *         |
|                                          |                   |
| 9 vagy kevesebb 10 vagy                  | több              |

| KEDVEZMÉNYEK                 |        |         |      |             |                 |      |
|------------------------------|--------|---------|------|-------------|-----------------|------|
| Üzletpolitikai kedvezmény    | Igen   | 🖌 Nem 🚺 |      |             |                 |      |
| Családi kedvezmény 2 autótól | O Igen | 🕢 Nem 🔋 |      |             |                 |      |
| CASCO együttbiztosítás       | O Igen | 🕢 Nem 🚺 |      |             |                 |      |
|                              |        |         |      |             |                 |      |
|                              |        |         |      |             |                 |      |
| MÉGSEM                       |        |         | ELSŐ | ELŐZŐ LÉPÉS | KÖVETKEZŐ LÉPÉS | VÉGE |
|                              |        |         |      |             |                 |      |

Jogi személy esetén az alábbi adatok változnak a kötelező kitöltésnél (nincs : szül. év, jogosítvány megszerzésének éve, Meosz, Közalkalmazott, Magyar Autóklub, irányítószám mező) tekintve, hogy ezek nem értelmezettek vagy nem választhatóak jogi személy esetében.

|                                                   | Uniweb                                      | Bejelentkezve: Gera Hajni<br>C KILÉPÉS |
|---------------------------------------------------|---------------------------------------------|----------------------------------------|
| FÖOLDAL AJÁNLATKÉSZÍTÉS KALKULÁCIÓII              | 1 ÜGYFÉLADATOK                              |                                        |
| 1 Szerződéskötés 2 Adatok<br>oka 2 díjszámításhoz | 3 Dijszámitás 4 Kiegészítő 5 Gépjármű adato | ok 6 Személyes adatok 7 Visszaigazolás |
| SZERZŐDŐ ADATAI                                   |                                             |                                        |
|                                                   |                                             |                                        |
| Magánszemély Jogi személy                         |                                             |                                        |
| Irányítószám *                                    | 1214                                        |                                        |
| Város *                                           | Budapest                                    |                                        |
| Kötelező bonus fokozat 2016-ben *                 | u 💽 🕄                                       |                                        |
| Casco bonus fokozat *                             | 0 0                                         |                                        |

A lap végére jutva az alábbi hibaüzenettel találkozhatunk:

Amennyiben elfelejtettünk kitölteni az oldalon egy olyan mezőt, mely kötelező, akkor az alábbi hibaüzenetet kapjuk:

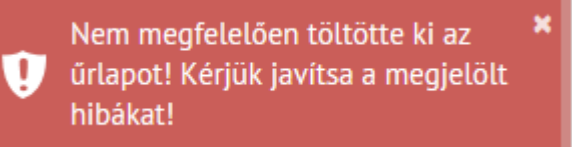

Ebben az esetben az oldalon azon kötelező mező mellett, amely nem lett kitöltve, ez jelenik meg:

Kötelező megadni.

Erről az oldalról Casco együttkötést is lehet indítani.

Amennyiben egy olyan gépjárművet választunk, melyre lehet Cascót is, akkor a következő oldalon felajánlja a rendszer a Casco kötését függetlenül attól, hogy választottunk-e Casco együttkötést.

Erről az oldalról ugyanúgy a "Következő lépés"-re kattintva jutunk el a 3. Díjszámítás oldalra.

Ezen az oldalon kötelező kiválasztani:

- Díjfizetés mód
- Díjfizetés gyakoriságát

Amennyiben olyan jármű fajtát és típust és gyártási évet adtunk meg, melyre lehet Casco biztosítást is kötni, akkor a következő oldalon felajánlja a rendszer a Casco biztosítás kiválasztását. Amennyiben Casco biztosítás is szeretnénk hozzákötni, akkor rákattintunk a csomagra, melyet Casco esetében választani szeretnénk! Ezzel már ki is választottuk, hogy Casco biztosítást fogunk a kötelező mellé kötni.

| OULDAL AJANLATKESZITE <u>S KALK</u>                          | ULÁCIÓIM ÜGYFÉLAD <u>ATOK</u> |                                         |                                                 |                                                                                                  |
|--------------------------------------------------------------|-------------------------------|-----------------------------------------|-------------------------------------------------|--------------------------------------------------------------------------------------------------|
| 1 Szerződéskötés 2 Adatok<br>oka 2 díjszámít                 | áshoz 3 Díjszámítás           | 4 Kiegészítő 5<br>biztosítások 5        | Gépjármű adatok 6 Személye                      | s adatok 7 Visszaigazolás                                                                        |
| KÖTELEZŐ BIZTOSÍTÁS<br>Kérjük, add meg a fizetés részleteit! |                               |                                         |                                                 |                                                                                                  |
| Díjfizetési mód                                              | isoportos beszedési m 🔻       | Gyakoriság szerinti díj 19<br>Nem       | 9 029 Ft/negyedév<br>tartalmazza a baleseti adó |                                                                                                  |
| Díjfizetési gyakoriság                                       | egyedéves                     | Éves díj 76 1<br>Éves baleseti adó 22 8 | sget.<br>16 Ft<br>35 Ft                         |                                                                                                  |
| CASCO<br>Fodersited ki a védelmet casco histocitással isl    |                               |                                         |                                                 |                                                                                                  |
|                                                              | TEJESKÖRÜ<br>KIVÁLASZTOM      | LOPÁS ÉS<br>TOTÁLKÁR<br>KIVÁLASZTOM     | KIVÁLASZTOM                                     |                                                                                                  |
| Gyakoriság szerinti díj:                                     | <b>24 996</b> Ft/hó           | <b>16 302</b> Ft/hó                     | 8 151 Ft/hó                                     |                                                                                                  |
| Éves díj:                                                    | 299 949 Ft<br>💝               | 195 619 Ft<br>Csomagok tartalma         | 97 810 Ft 😽                                     |                                                                                                  |
| Díjfizetési gyakoriság *                                     | negyedéves                    |                                         |                                                 |                                                                                                  |
| Díjfizetési mód *                                            | Csoportos beszedési megbíz 🔽  |                                         |                                                 | gépjármű-<br>felelősségbiztosítási<br>- személygépkocsi<br>Biztosítási díj<br>19.029 Et/nengetév |
|                                                              |                               |                                         |                                                 | Dijfizetės gyakorisága<br>negyedėves<br>Dijfizetės módja<br>Csoportos beszedėsi                  |
| MÉGSEM MENTÉS                                                |                               | ELS                                     | 5Ő ELŐZŐ LÉPÉS KÖV                              | megbizás<br>Éves díj<br>76 116 Ft                                                                |

Amennyiben nem választottunk csomagot és nem pipáltuk ki, hogy "Nem kérek CASCO biztosítást", akkor az alábbi hibát írja ki a rendszer:

" Nem megfelelően töltötte ki az űrlapot! Kérjük javítsa a megjelölt hibákat" "Ha CASCO biztosítást szeretne kötni, kérem válassza ki az Önnek megfelelő biztosítási csomagot!"

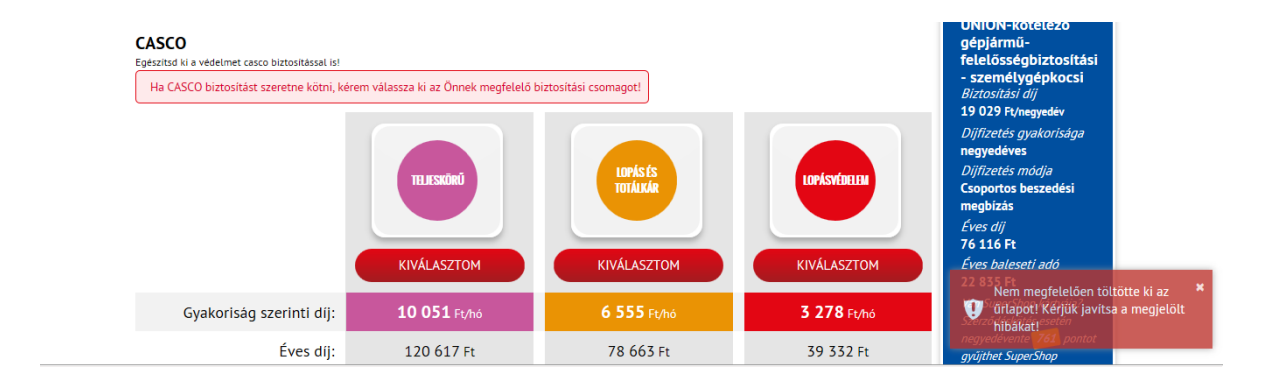

A kockázatokhoz tartozó információk megjeleníthetőek, ha a "Csomagok tartalma" kék sávra kattintunk.

A teljes körű kockázat esetén az önrész választható (legördítő mezőben), a lopás és totálkár, illetve a lopásvédelem kockázatok fix önrésszel köthetőek.

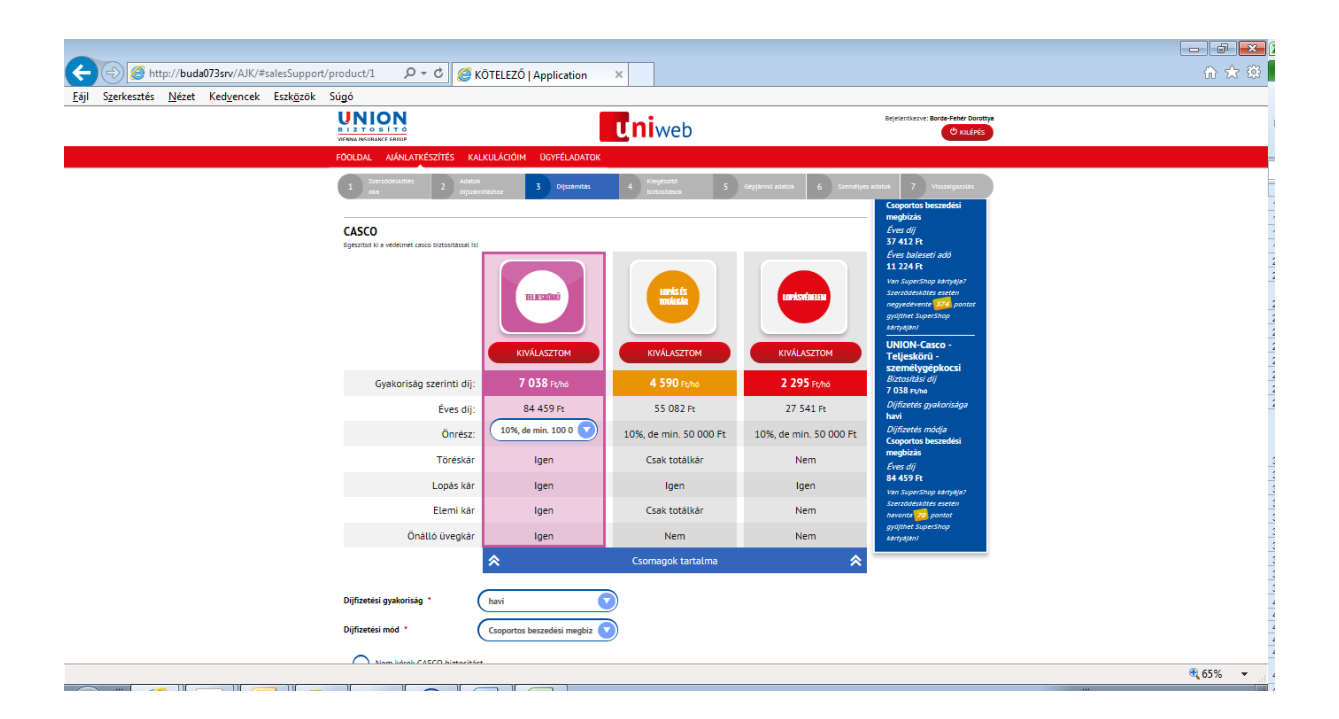

Amennyiben nem köthető az adott gépjárműre Casco, akkor fel sem ajánlja az oldalon a Casco kiválasztását:

|                                                                                                    |                                            |                                                          | KÖTELEZŐ   Appl × 🙆 Quimby Live - Mag                                                                          | ☆☆          |
|----------------------------------------------------------------------------------------------------|--------------------------------------------|----------------------------------------------------------|----------------------------------------------------------------------------------------------------|-------------|
| Føjl Szerkesztés Nézet Kedvencek Eszközök Súgó<br>🌸 🔊 (((echo))) 🔂 NewHomepage 🏠 https-rvigservicedeskuni 🕕 Föoldal 😥 Javasolt helyek 💌 | 🔰 upteszt.unionbiztosito.hu 🗿 Web Slic     | e Gallery 🗸                                              | 🗙 📆 Átalakítás 👻 👸                                                                                             | A Kijelölés |
| BIZTOSÍTO<br>VENNI INJUANCE GROUP                                                                                                    | Uniweb                                     |                                                          | Bejelentkezve: Gera Hajni<br>O KILÉPÉS                                                                         |             |
| FÖOLDAL AJÁNLATKÉSZÍTÉS KALKULÁCIÓIM ÜGYFÉLADATOK                                                                                       |                                            |                                                          |                                                                                                    |             |
| 1 Szerződéskötés 2 Adatok 3 Dijszámítás                                                                                                 | 4 Kiegészítő 5<br>biztosítások 5           | Gépjármű adatok 6                                        | Személyes adatok 7 Visszaigazolás                                                                              |             |
| KÖTELLEZŐ BIZTOSÍTÁS<br>Kerjük, add meg a fizetés részleteti                                                                            |                                            |                                                          | EREDMÉNY                                                                                                    |             |
| Dijfizetėsi mód Csoportos beszedėsi m                                                                                                   | Gyakoriság szerinti díj 19<br>Nem<br>össze | 9 029 Ft/negyedév<br>tartalmazza a baleseti adó<br>igét. | UNION-kötelező<br>gépjármű-<br>felelősségbiztosítási<br>- személygépkocsi<br>Biztosítási díj                   |             |
| Dijfizetėsi gyakorisėg                                                                                                    | Éves díj 76 1<br>Éves baleseti adó 22 8    | 16 Ft<br>35 Ft                                           | 19 029 Ft/negyedév<br>Díjfizetés gyakorisága<br>negyedéves                                                     |             |
|                                                                                                    |                                            |                                                          | Coportos beszedési<br>megbízás<br>Éves díj<br>76 116 Ft<br>Éves baleseti adó<br>22 835 Ft                      |             |
|                                                                                                    |                                            |                                                          | Van SuperShop kártyája?<br>Szerződéskötés esetén<br>negyedévente <mark>761</mark> pontot<br>gyűjthet SuperShop | 100%        |

#### 4. Oldal – Kiegészítő biztosítások:

Csak KGFB biztosítás kötése esetén választható kiegészítő biztosítás: Balesetbiztosítás.

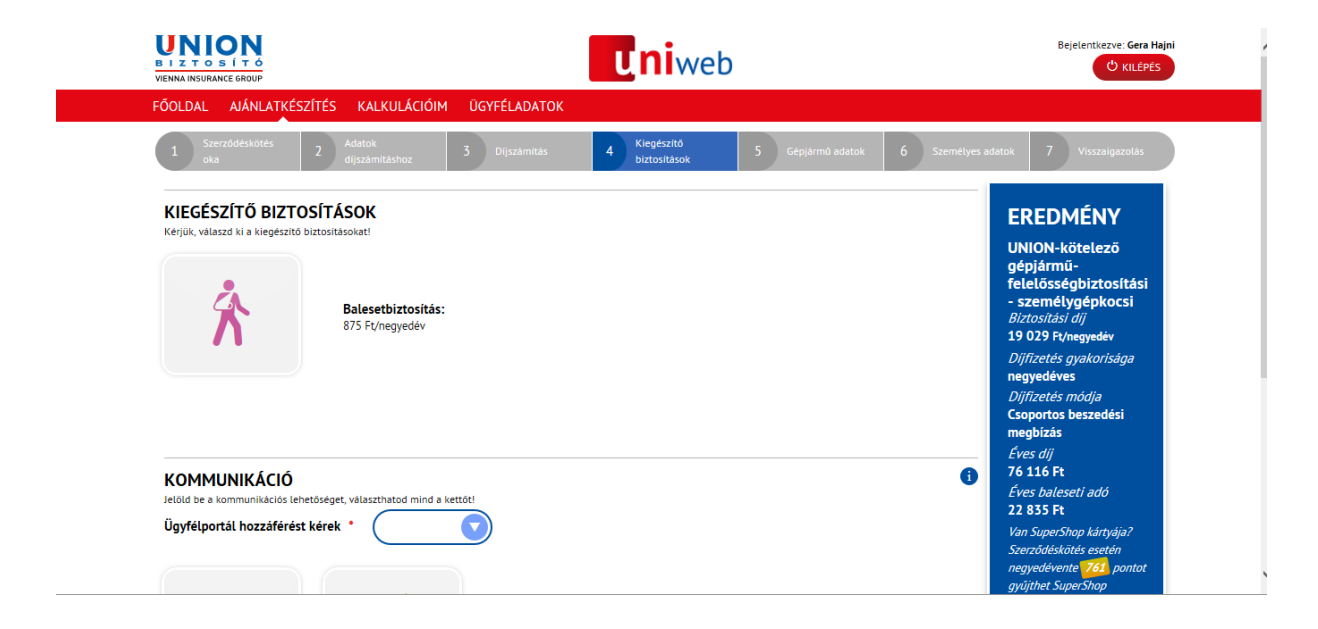

|                |          |      |             |       | gepjarmu-<br>felelősségbiztosítási<br>- személygépkocsi<br><i>Biztosítási díj</i><br>19 029 Ft/negyedév |
|----------------|----------|------|-------------|-------|----------------------------------------------------------------------------------------------------|
| E-Kommunikáció | DM levél |      |             |       | Dijfizetés gyakorisága<br>negyedéves<br>Dijfizetés módja<br>Csoportos beszedési<br>megbízás             |
| MÉGSEM         |          | ELSŐ | ELŐZŐ LÉPÉS | KÖVET | Éves díj<br>76 116 Ft<br>Éves baleseti adó<br>22 835 Ft                                                 |
|                |          |      |             |       | Van SuperShop kártyája?<br>Szerződéskötés esetén                                                        |

Casco biztosítás kötése esetén választható kiegészítő biztosítások:

- Balesetbiztosítás
- Kölcsöngépjármű biztosítás
- Poggyász biztosítás

Amennyiben az ügyfél egyszerre köt KGFB és Casco biztosítást, a kiegészítő biztosítások a Casco szerződésén jelennek meg.

| 🗲 🕣 🧭 http://buda073srv/AJK/#salesSupport/product/2 🛛 🖓 👻 🖒 餐 CASCO   Appl        | cation ×                                                       | ☆ ☆ 🔅                                                                    |
|-----------------------------------------------------------------------------------|----------------------------------------------------------------|--------------------------------------------------------------------------|
| <u>F</u> ájl Szerkesztés <u>N</u> ézet Ked <u>v</u> encek Eszk <u>ö</u> zök Súgó  |                                                                |                                                                          |
|                                                                                   | <b>uni</b> web                                                 | Bejsientkezve: Borde-Feher Dorottys                                      |
| FŐOLDAL AJÁNLATKÉSZÍTÉS KALKULÁCIÓIM                                              | JGYFÉLADATOK                                                   |                                                                          |
| 1 Actetisk dijszemnitáshusz 2 Dijszemnitás                                        | 3 Küegészítő biztosítások 4 Gépjérmű adetok 5 Szemétyes adatok | 6 Vtoczałyszolas                                                         |
| KIEGÉSZÍTŐ BIZTOSÍTÁSOK                                                           |                                                                | EREDMÉNY                                                                 |
| Kerjuk, wakaza wa kiegezana biztontasokati                                        |                                                                | UNION-Casco -<br>Teljeskörü -                                            |
| Balesetbiztositās:                                                                |                                                                | SzemetygepKocsi<br>Biztositási díj<br>10 055 styne                       |
| 29x F910                                                                          |                                                                | Dijfizetés gyakorisága<br>havi                                           |
|                                                                                   |                                                                | Difizetés módja<br>Csoportos beszetési<br>megbizás                       |
| Kölcsöngépiärmű bizt                                                              | isitās:                                                        | Éves díj<br>120 655 Ft                                                   |
|                                                                                   |                                                                | Ven SuperSinge katrydyl?<br>Szerződeskötes aueten<br>hasvonta 114 pontot |
|                                                                                   |                                                                | gyojthet SuperShop<br>kärtydjeni                                         |
| Pogyasz biztosítás:                                                               |                                                                |                                                                          |
| 100 + 5010                                                                        |                                                                |                                                                          |
| <b>ZOLA UNIVÉCIÓ</b>                                                              |                                                                |                                                                          |
| KOMIMUNIKACIO<br>Jeläld be a kommunikacios lehetdseget, välaszthatod mind a kettö |                                                                |                                                                          |
| Ügyféiportál hozzáférést kérek *                                                  |                                                                |                                                                          |
|                                                                                   |                                                                |                                                                          |
|                                                                                   |                                                                | ~                                                                        |
|                                                                                   |                                                                | <b>@</b> 65% 💌                                                           |

Amennyiben Kiegészítő Balesetbiztosítást szeretnénk hozzá választani, akkor rákattintunk az ikonra, amely ekkor színesre vált, ezzel jelezve a kiválasztást.

## KIEGÉSZÍTŐ BIZTOSÍTÁSOK

Kérjük, válaszd ki a kiegészítő biztosításokat!

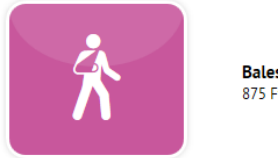

Balesetbiztosítás: 875 Ft/negyedév

A KOMMUNIKÁCIÓ kiválasztásánál lehet a legördülő mezőből kiválasztani, hogy "Ügyfélportál hozzáférést kérek"

- Igen
- Nem
- Már van

|                                                    |                                  | EREDMENY                                                                                                |
|----------------------------------------------------|----------------------------------|----------------------------------------------------------------------------------------------------|
| KOMMUNIKACIO<br>Jelöld be a kommunikációs lehetőse | get, választhatod mind a kettőt! | UNION-kötelező                                                                                          |
| Ügyfélportál hozzáférést kér                       | ek *<br>Igen<br>Nem<br>Már van   | gépjármű-<br>felelősségbiztosítási<br>- személygépkocsi<br><i>Biztosítási díj</i><br>19 029 Fr/negyedév |
|                                                    |                                  | Dijfizetés gyakorisága<br>negyedéves<br>Dijfizetés módja<br>Csoportos beszedési                         |
| E-Kommunikáció                                     | DM levél                         | megbizás<br><i>Éves dij</i><br>76 116 Ft                                                                |
|                                                    |                                  | Eves baleseti adó<br>22 835 Ft                                                                          |
|                                                    |                                  | Van SuperShop kártyája?<br>Szerződéskötés esetén                                                        |

Amennyiben nem választottuk ki az "Ügyfélportál hozzáférés kérek" pontban az "Igen" vagy a "Már van" lehetőséget, akkor NEM választható E-kommunikáció.

Ha mégis E-kommunikációt választunk, akkor az alábbi hibaüzenetet kapjuk:

"Az elektronikus kommunikáció igényléséhez ügyfélportállal kell rendelkeznie az ügyfélnek."

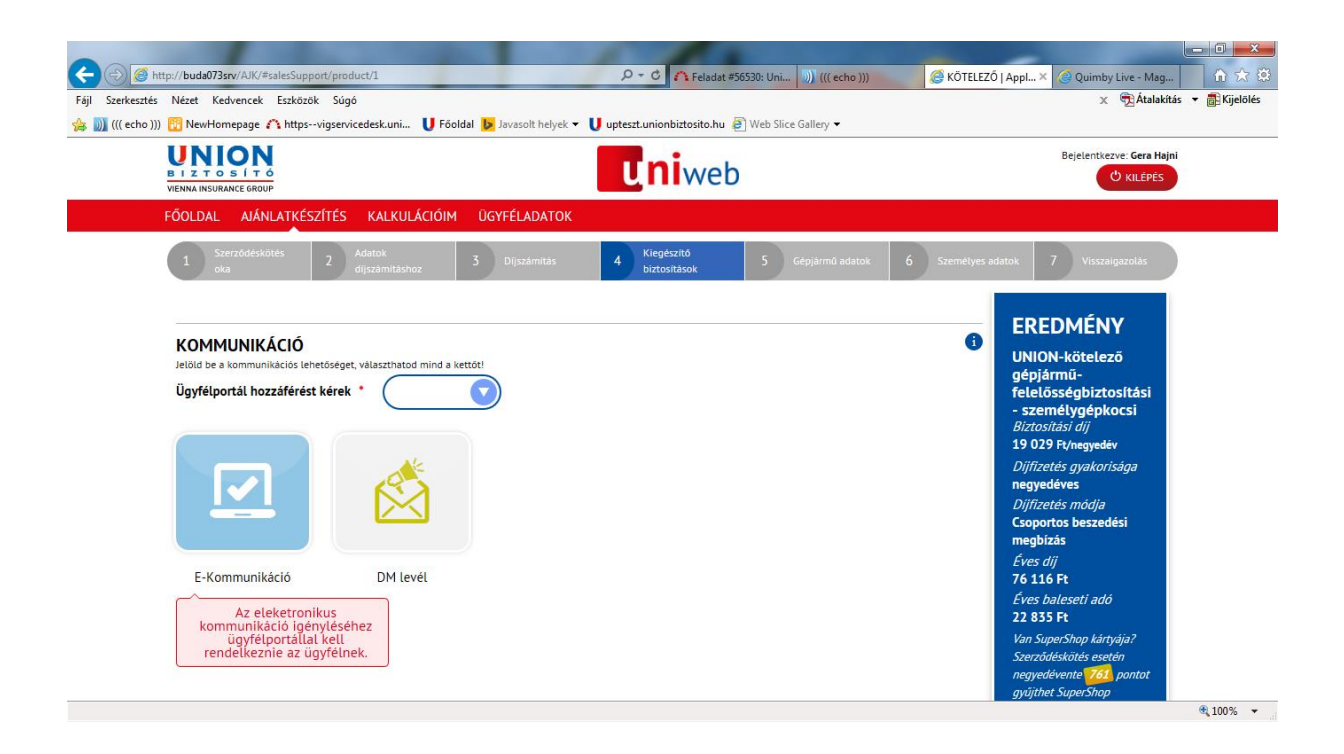

Itt választható ki a DM levél igénylése is az ikonra történő kattintással (színesre vált).

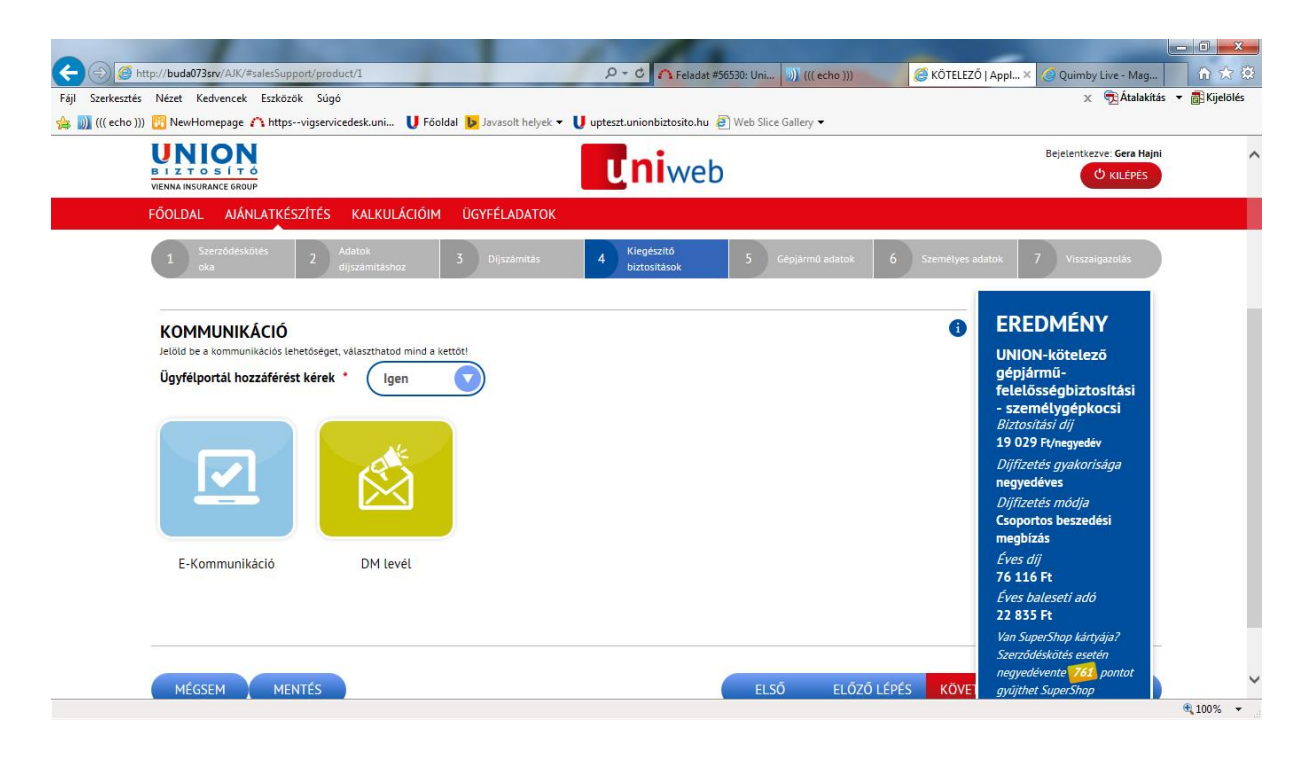

#### Következő lépéssel eljutunk az "5. Gépjármű adatok"- hoz :

Kötelező mező:

#### Gépjármű adatok

- Alvázszám
- Rendszám
- Tulajdonszerzés dátuma
- Forgalmi engedély száma
- Első forgalomba helyezés dátuma

Ha a rendszám adatnál az "Ismeretlen" checkboxot jelöljük, akkor a forgalmi engedély száma mező kitöltése nem kötelező.

Az Adatok díjszámításhoz oldalon megadott, a gépjárműre vonatkozó adatok (gyártmány, típus, teljesítmény, üzemanyag, gyártás éve) itt is láthatóak, de a mezők már inaktívak, az adatok nem módosíthatóak.

#### Nyilatkozatok

- Új belépő
- Nem új belépő
- Párhuzamos üzemeltetés

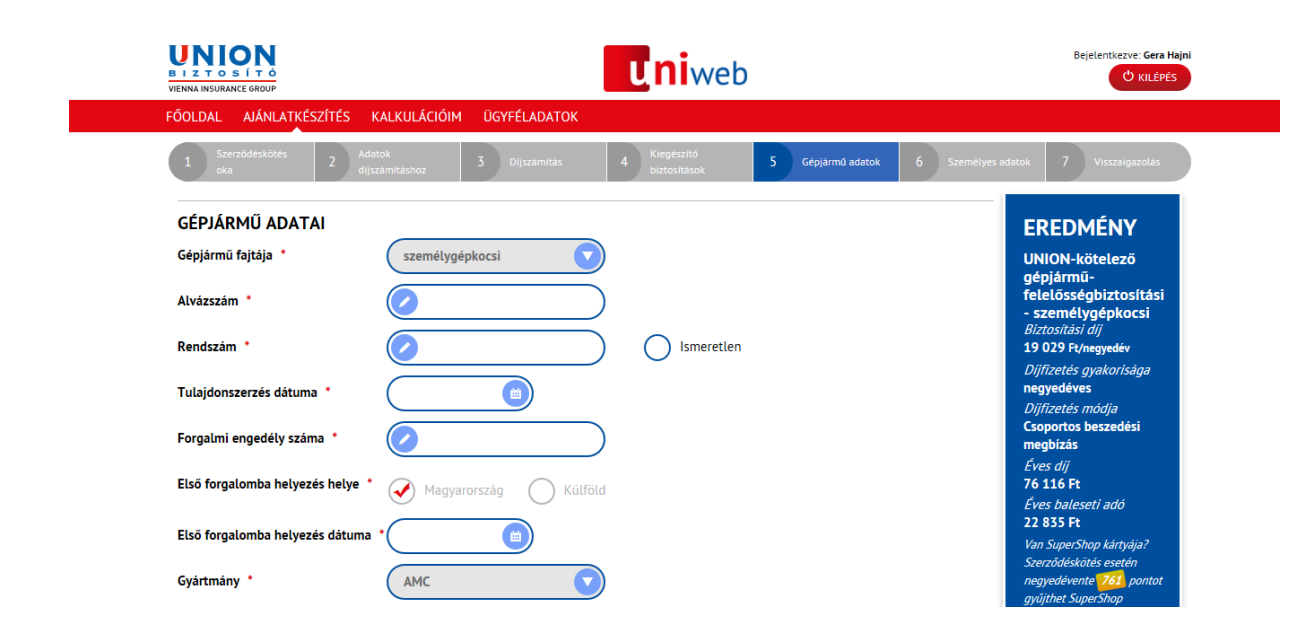

| Teljesítmény [kW] *<br>Ozemanyag *<br>Syártás éve *<br>Használat módja *                                           | 78     benzin     2010                                                                   | 6                                                                                     |                                                            |                                  |
|----------------------------------------------------------------------------------------------------|------------------------------------------------------------------------------------------|---------------------------------------------------------------------------------------|------------------------------------------------------------|----------------------------------|
| Územanyag •<br>Syártás éve •<br>Használat módja •                                                                  | benzin 2010                                                                              | 0                                                                                     |                                                            |                                  |
| Gyártás éve •<br>Használat módja •                                                                                 | 2010                                                                                     |                                                                                       |                                                            |                                  |
| Használat módja                                                                                                    |                                                                                          |                                                                                       |                                                            |                                  |
|                                                                                                    |                                                                                          |                                                                                       |                                                            |                                  |
|                                                                                                    |                                                                                          |                                                                                       |                                                            |                                  |
|                                                                                                    |                                                                                          |                                                                                       |                                                            |                                  |
|                                                                                                    |                                                                                          |                                                                                       |                                                            |                                  |
| szerződés megkötése előtt kérjük, figyelmes                                                                        | en olvassa el alábbi feltételeket!                                                       |                                                                                       |                                                            |                                  |
| Új belépő<br>Kijelentem, hogy a mai napot r<br>gépjármű-felelősségbiztosításr                                      | negelőzően két éven belül ne<br>ıak.                                                     | m voltam szerződője ugya                                                              | nezen gépjármű-kategóriá                                   | ba tartozó                       |
| Nem új belépő<br>Kijelentem, hogy mai napot me<br>felelősségbiztosításnak, és az i<br>megszűnt szerződésem alapjái | gelőzőleg két éven belül mái<br>szerződésem érdekmúlás, fe<br>az ajánlaton megadott bonu | r voltam szerződője ugyana<br>Imondás vagy díjnemfizeté<br>s fokozatra vagyok jogosul | zen gépjármű-kategóriáb<br>s okkal megszűnt. Kijelen<br>i. | a tartozó gépjármű-<br>tem, hogy |
| Párhuzamos üzemeltetés<br>Kijelentem, hogy másik, azono<br>malus fokozat jelen biztosításr                         | : járműkategóriába tartozó jái<br>ál nem vehető figyelembe.                              | rművemre már rendelkezer                                                              | n érvényes szerződéssel, (                                 | le az ott elért bonus-           |
| Kötelező megadni.                                                                                                  |                                                                                          |                                                                                       |                                                            |                                  |
|                                                                                                    | 1                                                                                        |                                                                                       |                                                            |                                  |

Ha az Adatok díjszámításhoz oldalon jelöltük a Családi kedvezményt vagy a Casco együttkötés kedvezményt, akkor a kedvezmények igazolásához itt kell megadnunk a szükséges adatokat.

|                                                                     | tionalusti 0 - C @võrrurrô                                                                                                    |                                                                                                    |                                                                                                    |         |
|---------------------------------------------------------------------|----------------------------------------------------------------------------------------------------|----------------------------------------------------------------------------------------------------|----------------------------------------------------------------------------------------------------|---------|
| Eájl Szerkesztés <u>N</u> ézet Ked <u>v</u> encek Eszk <u>ö</u> zök | Súgó                                                                                                    | Application                                                                                                    |                                                                                                    |         |
|                                                                     |                                                                                                    | Uniweb                                                                                                    | Bejelentkezve: Borde-Fehér Dorottys                                                                                                    | ^       |
|                                                                     | FOOLDAL AJÁNLATKÉSZÍTÉS KALKULÁCIÓIM                                                                                                    | OGYFÉLADATOK                                                                                                    |                                                                                                    |         |
|                                                                     | 1 Szerződésköbés 2 Adatok<br>oka 2 díjszámításhoz                                                                                                    | 3 Dijszámítás 4 Kilegétsztő 5 Gegjármál adatok 6 Személy                                                                                                    | yes aslatok 7 Visszalgazolas                                                                                                    |         |
|                                                                     | norral. taxi                                                                                                    | bérgéplacsi nemzetődő: fivancsás                                                                                                    | EREDMÉNY<br>UNICH-kotelező<br>gégjélmű-<br>terentygyepkocsi<br>esemetygyepkocsi<br>associás ay<br>26 776 nov<br>Pájforets gyakoridga<br>éres |         |
|                                                                     | KEDVEZMÉNYEK IGAZOLÁSA                                                                                                    |                                                                                                    | Dijfizetés módja<br>Csekk                                                                                                    |         |
|                                                                     | CASCO szerződés<br>kötvényszáma                                                                                                    | 8578                                                                                                    | Éves baleseti adó<br>8 033 Ft                                                                                                    |         |
|                                                                     | Párhuzamosan üzemeltetett<br>személyautó rendszáma *                                                                                                    | 15                                                                                                    | van SuperSange kangegan<br>Szerződeskötte sestén<br>évente <mark>1767,</mark> pontot<br>gyújthet SuperShop                                   |         |
|                                                                     | NYILATKOZATOK                                                                                                    | bbi felteteleketi                                                                                                    | kartysjani                                                                                                    |         |
|                                                                     | <ul> <li>Új belépő<br/>Kijelentem, hogy a mai napot megelőzően k<br/>gépjármű-felelősségbiztosításnak.</li> </ul>                                       | vét éven belül nem voltam szerződője ugyanezen gépjármú-kategóriába tartozó                                                                                                    |                                                                                                    |         |
|                                                                     | Nem új belépő<br>Kijelentem, hogy mai napot megelőzőleg ké<br>felelősségbiztosításnak, és az a szerződésen<br>megszűnt szerződésem alapján az ajánlator | té éven belül már voltam szerződője ugyanezen gégjármű-kategóriába tartozó gégjármű-<br>nérdelműlás, felmondás vagy díjnemfizatés okkal megszünt. Kíjelentem, hogy<br>megadott bonus fokozatra vagyok jogosult. |                                                                                                    |         |
|                                                                     | Párhuzamos üzemeltetés<br>Kijelentem, hogy másik, azonos járműkategi<br>malus fokozat jelen biztosításnál nem vehet                                     | óriába tartozó járművemre már rendelkezem érvényes szerződéssel, de az ott elért bonus-<br>öf figyelembe.                                                                                                    |                                                                                                    |         |
|                                                                     |                                                                                                    |                                                                                                    |                                                                                                    | ~       |
|                                                                     |                                                                                                    |                                                                                                    |                                                                                                    | € 65% ▼ |

Amennyiben "Nem új belépő", akkor az alábbi mezőket kell még kitölteni az oldalon :

- Előző biztosító neve
- Szerződésszám
- Előző szerződésben szereplő rendszám
- Kártörténeti ügyfél azonosító (A Központi Kárnyilvántartó Rendszerben az ügyfél azonosító száma)

| ELŐZŐ BIZTOSÍTÁS ADAT<br>Kerjük, add meg az előző biztosítás adatait<br>Előző biztosító neve * |                  |            |      |                 | EREDMÉNY<br>UNION-kötelező                                                                     |
|------------------------------------------------------------------------------------------------|------------------|------------|------|-----------------|------------------------------------------------------------------------------------------------|
| Szerződésszám *                                                                                | Vätalazõ maazdai |            |      |                 | gepjamu-<br>felelősségbiztosítási<br>- személygépkocsi<br>Biztosítási díj<br>19.029 Ekonométin |
| Előző szerződésben szereplő<br>rendszám *                                                      | Kitelező menadni | Ismeretlen |      |                 | Diffizetés gyakorísága<br>negyedéves<br>Diffizetés módja<br>Csoportos beszedési                |
| Kártörténeti ügyfél azonosító                                                                  |                  |            |      |                 | megoizas<br>Éves díj<br>76 116 Ft<br>Eves baleseti adó<br>22 835 Ft                            |
|                                                                                                |                  |            |      |                 | Van SuperShop kártyája?<br>Szerződéskötés esetén<br>negyedévente <mark>761,</mark> pontot      |
| MÉGSEM MENTÉS                                                                                  |                  |            | ELSÕ | ELŐZŐ LÉPÉS KÖV | gyguner sapersnöp<br>kártyáján!<br>E                                                           |
| © Copyright 2015 UNION Biztosító                                                               |                  |            |      |                 | Verzió: 1.3.2.29561   2016.10.13 17:25                                                         |

Casco ajánlat esetén rögzíthetőek a finanszírozó cég adatai is a Társbiztosított (Finanszírozó) részben.

|                                                                                      | rt/product/1 🔎 🗸 🖒 🏉 KŌTELEZŐ   Application                                                                                                    | ×                                                                                                    |                                        | 🟠 🛣 🖗       |
|--------------------------------------------------------------------------------------|----------------------------------------------------------------------------------------------------|----------------------------------------------------------------------------------------------------|----------------------------------------|-------------|
| <u>F</u> ájl S <u>z</u> erkesztés <u>N</u> ézet Ked <u>v</u> encek Eszk <u>ö</u> zök | Súgó                                                                                                    | 1                                                                                                    |                                        |             |
|                                                                                      |                                                                                                    | uniweb                                                                                                    | Bejelentkezve: Borde-Fehér Dorottys    | ^           |
|                                                                                      | FÖOLDAL AIÁNLATKÉSZÍTÉS KALKULÁCIÓIM ÜGYFÉLADATOI                                                                                                    | <                                                                                                    |                                        |             |
|                                                                                      | 1 Szerződésköltés 2 Adetok 3 Dijszámítás/toz                                                                                                    | 4 Kiegisaitó 5 Gépjérmi edetok 6 5                                                                                                    | Szemetyes adatok 7 Visszalgazolás      |             |
|                                                                                      | Tävfelügyeleti Xenon fényszóró<br>rendszer                                                                                                    |                                                                                                    |                                        |             |
|                                                                                      | 0 0                                                                                                    |                                                                                                    |                                        |             |
|                                                                                      |                                                                                                    |                                                                                                    |                                        |             |
|                                                                                      | TÁRSBIZTOSÍTOTT (FINANSZÍROZÓ)                                                                                                    |                                                                                                    |                                        |             |
|                                                                                      | A jármű finanszírozott?                                                                                                    |                                                                                                    |                                        |             |
|                                                                                      |                                                                                                    |                                                                                                    |                                        | 4           |
|                                                                                      | A szerződés megkötése előtt kérjük, figyelmesen olvassa el alábbi feltételeketi                                                                                                    |                                                                                                    |                                        |             |
|                                                                                      | <ul> <li>Új belépő<br/>Kijelentem, hogy a mai napot megelőzően két éven belül nem<br/>gépjármű-felelősségbiztosításnak.</li> </ul>                                                                         | voltam szerződője ugyanezen gépjármű-kategóriába tartozó                                                                                                 |                                        |             |
|                                                                                      | Nem új belépő<br>Kijelenten, hogy mai napot megelőzőleg két éven belül már v<br>felelőssépizrotitásnak, és az a szerződésem érdekmülás, felm<br>megszünt szerződésem alapján az ajánlaton megadott bonus f | oltam szerződője ugyanezen gépjármű-kategóriába tartozó gépján<br>ondás vagy díjnemfizetés okkal megszünt. Kijelentem, hogy<br>okozatra vagyok jogosult. | mü-                                    |             |
|                                                                                      | Párhuzamos územeltetés<br>Kijelentem, hogy másik, azonos járműkategóriába tartozó járm<br>malus fokozat jelen biztosításnál nem vehető figyelembe.                                                         | üvemre már rendelkezem érvényes szerződéssel, de az ott elért bo                                                                                         | onus-                                  |             |
|                                                                                      |                                                                                                    |                                                                                                    |                                        |             |
|                                                                                      | MÉGSEM                                                                                                    | ELSŐ ELŐZŐ LÉPÉS                                                                                                    | KÖVETKEZŐ LÉPÉS VÉGE                   | 3           |
|                                                                                      |                                                                                                    |                                                                                                    |                                        |             |
|                                                                                      | © Copyright 2015 UNION Bistosito                                                                                                    |                                                                                                    | Verzio: 1.3.2.29361   2016.10.13 17:25 | × 2         |
|                                                                                      |                                                                                                    |                                                                                                    |                                        | 🔍 65% 🔻 👝 d |

"A jármű finanszírozott?" checkbox jelölésével megjelennek a kitöltendő, kötelező mezők:

- Cégnév
- Cégjegyzékszám
- Irányítószám
- Város

- Közterület neve
- Közterület típusa
- Házszám / Emelet / Ajtó

| Altp://buda073srv/AJK/#salesSuppo                                                    | rt/product/1 🔎 + C 🧔 KÕTELEZŐ   Application 🗙                                                                                                    | 🔒 🛧 🔅              |
|--------------------------------------------------------------------------------------|----------------------------------------------------------------------------------------------------|--------------------|
| <u>F</u> ájl S <u>z</u> erkesztés <u>N</u> ézet Ked <u>v</u> encek Eszk <u>ö</u> zök | Súgó                                                                                                    |                    |
|                                                                                      | UNION<br>BELET YO BETTO<br>WINNE WINNER<br>WINNE WINNER<br>WINNER<br>WINN | ~ 1                |
|                                                                                      | FOOLDAL AJÁNLATKÉSZÍTÉS KALKULÁCIÓIM ÜGYFÉLADATOK                                                                                                    |                    |
|                                                                                      | 1 Serendensiter 2 Adeta 3 Dipannan 4 Kentati 5 Geglenni anna 6 Serendijes sena 7 visanipunia                                                                                                    |                    |
|                                                                                      | Tävrfelügyeleti Xenon fényszóró<br>rendszer                                                                                                    |                    |
|                                                                                      | 0 0                                                                                                    |                    |
|                                                                                      |                                                                                                    |                    |
|                                                                                      | TÁRSBIZTOSÍTOTT (FINANSZÍROZÓ)                                                                                                    | 4                  |
|                                                                                      |                                                                                                    | 14                 |
|                                                                                      | Cânnáu *                                                                                                    |                    |
|                                                                                      |                                                                                                    |                    |
|                                                                                      | Cégjegyzék szám *                                                                                                    |                    |
|                                                                                      | TÁRSBIZTOSÍTOTT ELÉRHETŐSÉGE                                                                                                    | 1                  |
|                                                                                      | krányitószám *                                                                                                    |                    |
|                                                                                      | Varos *                                                                                                    |                    |
|                                                                                      | Közterület neve *                                                                                                    |                    |
|                                                                                      | Közterület tipusa                                                                                                    |                    |
|                                                                                      | Häzszám *                                                                                                    |                    |
|                                                                                      |                                                                                                    |                    |
|                                                                                      |                                                                                                    |                    |
|                                                                                      | NYILATKOZATOK                                                                                                    | 4                  |
|                                                                                      |                                                                                                    | $\sim \frac{1}{4}$ |
|                                                                                      |                                                                                                    | €,65% ▼            |
|                                                                                      |                                                                                                    |                    |

Következő lépésre kattintva átlépünk a 6. oldalra – Személyes adatok:

#### Magánszemély esetében az alábbi mezők kitöltése kötelező:

- E-mail
- Mobiltelefonszám
- Vezetéknév
- Keresztnév
- Születési név
- Születési dátum
- Jogosítvány megszerzésének éve
- Születési hely
- Anyja neve
- Állampolgárság

Az Adatok díjszámításhoz oldalon megadott, az üzembentartóra vonatkozó adatok itt is láthatóak (jogosítvány megszerzésének éve, irányítószám).

#### Üzembentartó állandó lakcíme:

- Irányítószám
- Város
- Közterület neve
- Közterület típusa
- Házszám (amennyiben emeletet is megadásra kerül, akkor az ajtó kitöltése kötelező)

#### Bankszámlaszám adatok:

 Bankszámlaszám (amennyiben csoportos beszedési megbízással vagy átutalással kéri az ügyfél a szerződést)

#### Választani kell az alábbi kérdésre:

Hozzájárul az ügyfél, hogy elektronikusan, e-mail üzenetben aktiválja a biztosítását? Igen / Nem

( ERRE A FELHASZNÁLÓI KÉZIKÖNYV VÉGÉN FOGUNK KITÉRNI )

|                                               | <b>Uni</b> web                                   | Bejelentkezve: Gera Hajni<br>O KILÉPÉS                        |
|-----------------------------------------------|--------------------------------------------------|---------------------------------------------------------------|
| FŐOLDAL AJÁNLATKÉSZÍTÉS KALKI                 | LÁCIÓIM ÜGYFÉLADATOK                             |                                                               |
| 1 Szerződéskötés 2 Adatok<br>oka 2 dijszámítá | hoz 3 Díjszámítás 4 Kiegészítő 5 Gépjármű adatok | 6 Személyes adatok 7 Visszaigazolás                           |
| ÜZEMBENTARTÓ ADATAI                           |                                                  | EREDMÉNY                                                      |
| E-mail •                                      |                                                  | UNION-kötelező                                                |
| Mobiltelefonszám (+36) *                      |                                                  | felelősségbiztosítási<br>- személygépkocsi<br>Biztosítási díj |
| Titulus                                       |                                                  | <b>19 049 Ft/negyedév</b><br>Diffizetés avakorisána           |
| Vezetéknév *                                  |                                                  | negyedéves<br>Diffizetés módia                                |
| Keresztnév *                                  |                                                  | Csoportos beszedési<br>megbízás                               |
| Születési név *                               |                                                  | <i>Éves díj</i><br>76 196 Ft                                  |
| Smillettel ditum                              |                                                  | Éves baleseti adó<br>22 859 Ft                                |
| Születesi datum                               |                                                  | Van SuperShop kártyája?<br>Szerződéskötés esetén              |
| Jogosítvány megszerzésének ve                 | 2015 Nincs jogosítvány                           | negyedévente 761 pontot<br>gyűjthet SuperShop                 |
| Születési hely *                              |                                                  | kártyáján!                                                    |
| Anyja neve 🔹                                  |                                                  |                                                               |

| SUPERSHOP KÁRTYASZA                                                                            | MA                                              |
|------------------------------------------------------------------------------------------------|-------------------------------------------------|
| renjur, auja meg sapersnop nareja seam                                                         |                                                 |
| ÜZEMBENTARTÓ ÁLLAN                                                                             | DÓ LAKCÍME                                      |
| lrányítószám *                                                                                 | • 1214                                          |
| Város *                                                                                        | Budapest                                        |
| Közterület neve *                                                                              |                                                 |
| Közterület típusa 📩                                                                            |                                                 |
| Házszám *                                                                                      | Emelet Ajtó                                     |
|                                                                                                | A levelezési cím azonos a lakcímmel             |
| BANKSZÁMLASZÁM ADA<br>Kérjük, add meg az üzembentartó banki a                                  | TOK<br>datal a csoportos beszedési megbizáshoz! |
| Bankszámla tulajdonos neve *                                                                   |                                                 |
| Bankszámlaszám *                                                                               |                                                 |
| Hozzájárul az ügyfél, hogy<br>elektronikusan, e-mail<br>üzenetben aktiválja a<br>biztosítását? | Igen Nem                                        |
|                                                                                                |                                                 |
| MÉGSEM MENTÉS                                                                                  | ELSŐ ELŐZŐLÉPÉS VÉGE VÉGE                       |
|                                                                                                |                                                 |

Ha a szerződést kötő ügyfél adatait már korábban rögzítettük, akkor a Vezetéknév beírásakor megjelenő listából ki is lehet választani a megfelelőt.

|                                                                             |                                                                     |                                                 |                                |                                                                                     | - d <b>x</b> |
|-----------------------------------------------------------------------------|---------------------------------------------------------------------|-------------------------------------------------|--------------------------------|-------------------------------------------------------------------------------------|--------------|
|                                                                             | product/1 🔎 🗸 🥝                                                     | KÖTELEZŐ   Application                          | ×                              |                                                                                     | ☆ 🛠          |
| <u>Fájl Sz</u> erkesztés <u>N</u> ézet Ked <u>v</u> encek Eszk <u>ö</u> zök | Súgó                                                                |                                                 |                                |                                                                                     |              |
|                                                                             |                                                                     |                                                 | <b>Uni</b> web                 | Bejelentkezve: Borde-Feher Dorottys                                                 |              |
|                                                                             | FÖOLDAL AJÁNLATKÉSZÍTÉS KA                                          | ALKULÁCIÓIM ÜGYFÉLADATOK                        |                                |                                                                                     |              |
|                                                                             | 1 Szerződéskötés 2 Adeto<br>oka 2 díjúzz                            | ok 3 Dijszámítás<br>amitáshoz                   | 4 Kiegészítő 5 Gépjérmű adatok | 6 Szemetyes adatok 7 Visszalgazolás                                                 |              |
|                                                                             | ÜZEMBENTARTÓ ADATAI                                                 |                                                 |                                | EREDMÉNY                                                                            |              |
|                                                                             | E-mail *                                                            |                                                 |                                | UNION-kötelező<br>gépjármű-                                                         |              |
|                                                                             | Mobiltelefonszám (+36)                                              |                                                 | )                              | fetelősségbiztosítási<br>- személygépkocsi                                          |              |
|                                                                             | Titulus                                                             |                                                 | )                              | Biztositāsi diļ<br>15 533 ruļnegyedev<br>Diļfizetēs gyakorisāga                     |              |
|                                                                             | Vezetéknév *                                                        | V Teszt ×                                       | )                              | negyedéves<br>Dijfizetés módja                                                      |              |
|                                                                             | Keresztnév *                                                        | Teszt Dóri<br>Teszt Dóri                        | )                              | Csoportos beszedési<br>megbizža<br>Évec díli                                        |              |
|                                                                             | Születési név *                                                     | TEszt Dóri<br>Teszt Dóri                        | )                              | 62 132 Ft<br>Éves baleseti adó                                                      |              |
|                                                                             | Születési dátum *                                                   | Teszt Imre<br>Teszt fehdor                      |                                | 18 640 Ft<br>Van SuperShop kärtyäja?                                                |              |
|                                                                             | Jogositvány megszerzésének<br>éve *                                 | Tesztelő Fehdor<br>Tesztkovács János            | cs jogositvány                 | szerződészkezes eleten<br>negyadátesente GZP pontot<br>gyáljthet SuperSinop         |              |
|                                                                             | Születési hely *                                                    | Teszta Fehdor<br>TesztelőSerfőző Zita           | )                              | kartyajani<br>UNION-Casco -                                                         |              |
|                                                                             | Anyja neve *                                                        | 0                                               | )                              | Teljeskörü -<br>személygépkocsi<br>Bitteritis di                                    |              |
|                                                                             | Állampolgárság *                                                    | Magyarország                                    |                                | 10 055 Fe/ho                                                                        |              |
|                                                                             | SUPERSHOP KÁRTYASZÁM<br>Kerjűk, adja meg SuperShop kartya számat, a | A<br>amely csak számikaraktereket tartalmazhati |                                | Differens gyatorisaga<br>havi<br>Differets módja<br>Csoportos bezvelési<br>megbizás |              |
|                                                                             |                                                                     | <b>V</b>                                        |                                | Éves díj<br>120 655 Ft<br>Van SuperShop kártyaja?                                   |              |
|                                                                             | ÜZEMBENTARTÓ ÁLLANDO                                                | Ó LAKCÍME                                       |                                | Szerződéskötés esetén                                                               |              |
|                                                                             | V                                                                   |                                                 |                                |                                                                                     | × 00%        |

Ekkor betöltődnek a kiválasztott ügyfél adatai.

Ha a kiválasztott ügyfél születési éve és/vagy az irányítószáma eltér az Adatok díjszámítása oldalon megadott adatoktól, a rendszer ezt figyelmeztető üzenetben jelzi.

Ebben az esetben a rendszer visszairányít minket a rögzítés elejére, ahol az adatok módosíthatóak. (A rendszer menti az addig rögzített adatokat, így nem kell újra mindent rögzíteni.)

| Alter://buda073srv/AJK/#salesSuppor                                        | ′product/1                                                                       | ]                                                         |                                                                | 🗄 🛣 🛱     |
|----------------------------------------------------------------------------|----------------------------------------------------------------------------------|-----------------------------------------------------------|----------------------------------------------------------------|-----------|
| <u>Fájl</u> Szerkesztés <u>N</u> ézet Ked <u>v</u> encek Eszk <u>ö</u> zök | Súgó                                                                             | -                                                         |                                                                |           |
|                                                                            |                                                                                  | web                                                       | Bejelentkezve: Bonde-Feher Dorothys<br>O kulářés               |           |
|                                                                            | FÖOLDAL AIÁNLATKÉSZÍTÉS KALKULÁCIÓIM ÜGYFÉLADATOK                                |                                                           |                                                                |           |
|                                                                            | 1 szerződéskölés 2 Adatok 3 Díjszámítás 4                                        | lingészitő<br>Artoartások 5 Gépjármű adetok 6 Szemetyes a | fetak 7 Visszalgarolás                                         |           |
|                                                                            | ÜZEMBENTARTÓ ADATAI                                                              |                                                           | FREDMÉNY                                                       |           |
|                                                                            | E-mail * fehdor@unionbiztosito.hu                                                |                                                           | UNION-kötelező<br>gépjármű-                                    |           |
|                                                                            | Mobiltelefonszám (+36) * 🕜 302265382                                             |                                                           | - személygépkocsi                                              | 1         |
|                                                                            | Titulus                                                                          | IGYELEM!                                                  | Biztosirasi ali<br>15 533 Rusegweter<br>Diffizetės gyakorisága |           |
|                                                                            | Vezetéknév *                                                                     | em equernelu men a kiušiacatett ümufél                    | negyedéves<br>Diffizetés módia                                 | 2         |
|                                                                            | Keresztnév * A szamitáskul migatok adatok i<br>Az eltérő adatok: Születési évíl9 | ni.<br>80/1965). IRSZ(6000/1112)                          | Coportos beszedési<br>megbizás                                 |           |
|                                                                            | Születési név *                                                                  |                                                           | Eves díj<br>62 132 Ft                                          |           |
|                                                                            | Svillatási dátum *                                                               |                                                           | Eves baleseti adó<br>18 640 Pt                                 | -         |
|                                                                            |                                                                                  | KALKULÁCIÓ                                                | Van SuperShop kärtydjö?<br>Szerződéskötés esetén               |           |
|                                                                            | Jogositvány megszerzésének<br>éve *                                              |                                                           | negyedevente 🚧 pontot<br>gyûjthet SuperShop                    |           |
|                                                                            | Születési hely * 🖉 Budapest                                                      |                                                           | LINION-Casco -                                                 |           |
|                                                                            | Anyja neve * 🛛 🖉 Teszt Anya                                                      |                                                           | Telješkorū -<br>személygépkocsi                                |           |
|                                                                            | Allampolgárság • Magyarország                                                    |                                                           | Biztositāsi dij<br>10 055 Ft/ho                                |           |
|                                                                            |                                                                                  |                                                           | Dijfizetés gyakorisága<br>havi                                 |           |
|                                                                            | SUPERSHOP KÁRTYASZÁMA                                                            |                                                           | Diffizetés módja<br>Csoportos beszedési                        |           |
|                                                                            |                                                                                  |                                                           | megbizás<br>Éves díj                                           | 4         |
|                                                                            |                                                                                  |                                                           | 120 655 Ft<br>Van SuiderShon kethelder                         | 4         |
|                                                                            | ÜZEMBENTARTÓ ÁLLANDÓ LAKCÍME                                                     |                                                           | Szerződéskőtés esetén                                          | 4         |
|                                                                            |                                                                                  |                                                           | e,                                                             | 65% 👻 🔐 4 |

Jogi személy esetében az alábbi mezők kitöltése kötelező:

#### Üzembentartó adatai:

- E-mail
- Mobiltelefonszám
- Cégnév
- Jogi forma
- Cégjegyzék szám
- Adószám
- Cég képviseletére jogosult személy
- Képviselő elérhetősége

#### Üzembentartó állandó lakcíme:

- Irányítószám
- Város
- Közterület neve
- Közterület típusa
- Házszám ( emelet ajtó → amennyiben az emeletek kitölti a felhasználó, akkor az ajtó kitöltése kötelezőre vált )

#### Bankszámlaszám adatok :

 Bankszámlaszám (amennyiben csoportos beszedési megbízással vagy átutalással kéri az ügyfél a szerződést)

| VIENNA INSURANCE GROUP                                        | Uniweb                                                 | Bejelentkezve: Gera H                                           |
|---------------------------------------------------------------|--------------------------------------------------------|-----------------------------------------------------------------|
| ÖOLDAL AJÁNLATKÉSZÍTÉS                                        | KALKULÁCIÓIM ÜGYFÉLADATOK                              |                                                                 |
| 1 Szerződéskötés 2 Ad<br>oka díj                              | atok 3 Dijszamitás 4 Kiepészító 5 Gépjármű adatok 6 Sz | emėlyes adatok 7 Visszaigazolās                                 |
| ÜZEMBENTARTÓ ADATA                                            |                                                        | EREDMÉNY                                                        |
| E-mail *                                                      |                                                        | UNION-kötelező<br>gépjármű-                                     |
| Mobiltelefonszám (+36) *                                      |                                                        | felelősségbiztosítási<br>- személygépkocsi                      |
| Cégnév *                                                      |                                                        | Biztositāsi dij<br>24 256 Ft/negyedēv<br>Diifizetés ovakorisána |
| Jogi forma *                                                  |                                                        | negyedéves<br>Díjfizetés módja                                  |
| Cégjegyzék szám *                                             |                                                        | Csoportos beszedési<br>megbízás                                 |
| Adószám *                                                     |                                                        | Eves dij<br>97 024 Ft<br>Éves baleseti adó                      |
| Cég képviseletére jogosult                                    |                                                        | 29 107 Ft                                                       |
| Képviselő elérhetősége *                                      |                                                        |                                                                 |
| ÜZEMBENTARTÓ ÁLLANI                                           | DÓ LAKCÍME                                             |                                                                 |
| lrányítószám *                                                | 1214                                                   |                                                                 |
| Város *                                                       | Budapest                                               |                                                                 |
| Közterület neve *                                             |                                                        |                                                                 |
| Közterület típusa 📍                                           |                                                        |                                                                 |
| Házszám *                                                     | Emelet Ajtó                                            |                                                                 |
|                                                               | A levelezési cím azonos a lakcímmel                    |                                                                 |
| BANKSZÁMLASZÁM ADA<br>Kérjük, add meg az üzembentartó banki a | TOK<br>Jatal a csoportos beszedési megbizáshozi        |                                                                 |
| Bankszámla tulajdonos neve *                                  |                                                        |                                                                 |
| Bankszámlaszám *                                              |                                                        |                                                                 |
| Hozzájárul az ügyfél, hogy<br>elektronikusan, e-mail          | ✓ Igen Nem                                             |                                                                 |
| uzenetuen akuvalja a<br>biztosítását? *                       |                                                        |                                                                 |
| MÉGSEM MENTÉS                                                 | ELSŐ ELŐZŐ LÉPÉS                                       | KÖVETKEZŐ LÉPÉS VÉGE                                            |
| © Copyright 2015 UNION Biztosító                              |                                                        | Verzió: 1.3.2.29561   2016.10.13                                |

Ennek az oldalnak a kitöltését követően, ahogy az eddigi oldalakon "Következő lépés" –re kattintva jutunk az utolsó 7-es Visszaigazolás oldalra.

Amennyiben hiba nélkül elmentésre került az ajánlat, az alábbi tájékoztató üzenetet kapja a felhasználó:

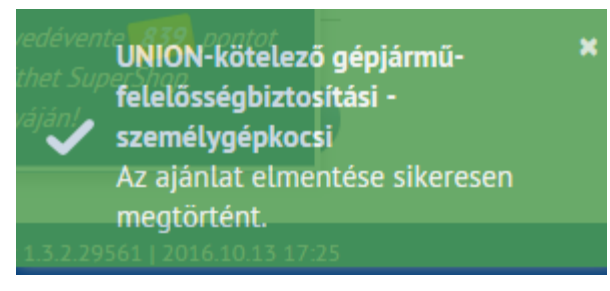

## 7.oldal-Viszaigazolás:

## 7.1

A "**KÖVETKEZŐ LÉPÉS**" –el a Befejezés oldalra jutunk→ Ezzel az ajánlat kitöltése MEGTÖRTÉNT!!!

Két féle módon hagyja jóvá az ajánlatot az ügyfél.

- 1. Online aktiválja
- 2. Papíron aláírja

A 6. "Személyes adatok" oldalon volt egy kérdés, ami eldönti a jóváhagyás módját. Hozzájárul az ügyfél, hogy elektronikusan, e-mail üzenetben aktiválja a biztosítását? Ha "**IGEN"** a válasz, akkor a következő a folyamat:

Hozzájárul az ügyfél, hogy elektronikusan, e-mail üzenetben aktiválja a biztosítását? \*

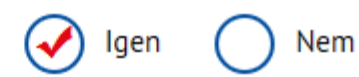

## Online

## <u>Ügyfél feladata</u>

Ügyfél e-mailben kapja meg az ajánlatot és a szerződési feltételeket, valamit egy aktiváló linket. Aktiválás előtt olvassa el az ajánlati csomagot és a szerződési feltételeket.

Ha az aktiváló linkre kattint, akkor megjelenik neki egy oldal, ahol felsoroljuk a nyilatkozatokat, amik az ajánlathoz kapcsolódnak. Az ügyfélnek annyi a feladata, hogy a nyilatkozatok előtti karikákba kattint, majd megnyomja a Megerősítem gombot.

Ha minden nyilatkozathoz tartozó karikát bepipál, csak akkor tudja megnyomni a Megerősítem gombot, és **így aktiválni a biztosítását**, amiről küldünk **egy újabb e-mail az ügyfélnek**.

## Alkusz feladata

Kinyomtatja 3 példányban az e-nyilatkozatot, és aláíratja az ügyféllel.

- A) Amennyiben rendelkezik az Alkusz papírmentes ügyviteli megállapodással:
  - Csak elektronikusan kell az ajánlatot feladni (semmit nem kell egyéb úton megküldeni a Biztosító részére)
- B) Amennyiben NEM rendelkezik az Alkusz papírmentes ügyviteli megállapodással:
  - 1 db aláírt nyilatkozatot eredetiben meg kell küldeni a Biztosítónak! Egy aláírt nyilatkozat marad az ügyfélnél, 1 nyilatkozat marad az alkusznál.
  - Amíg nem kapja meg a szakterület az aláírt nyilatkozatot, addig nem lehet kötvényesíteni az ajánlatot! Online aktiválás esetén semmi mást nem kell kinyomtatni és beküldeni.

| UNION<br>BIZTOSÍTÓ<br>VIENNA INSURANCE GROUP |                                                                                                    | Uniweb                                                                                                    | Bejelentkezve: Gera I<br>Ø KILÉPÉ                   |
|----------------------------------------------|----------------------------------------------------------------------------------------------------|----------------------------------------------------------------------------------------------------|-----------------------------------------------------|
| FŐOLDAL AJÁNL                                | ATKÉSZÍTÉS KALKULÁCIÓIM ÜGYFÉL                                                                                                    | LADATOK                                                                                                    |                                                     |
| 1 Szerződésköte<br>oka                       | ès 2 Adatok 3 Dijs<br>dijszámításhoz 3 Dijs                                                                                        | számítás 4 Kiegészítő 5 Gépjármű adatok 6 Szen                                                                                                    | nélyes adatok 7 Visszaigazolás                      |
| 1                                            | AZ AJÁNLATKÉSZÍTÉS SIKERESEN                                                                                                    | I BEFEJEZŐDÖTTI                                                                                                    |                                                     |
|                                              | FIGYELEM!                                                                                                    |                                                                                                    |                                                     |
|                                              | Az ajánlatot, illetve a biztosítás m<br>A biztosítás csak akkor jön létre, h<br>Biztosítótól.<br>Kérjük, győződj meg róla, hogy üg | iegkötésének lezárásához szükséges aktiváló linket elküldtük a n<br>na az ügyfél rákattint az aktiváló linkre és az erről szóló visszaiga<br>gyfeled mielőbb aktiválja a biztosításátl | negadott e-mail címre.<br>Izolást megkapja az UNION |
| UNION-KÖTE                                   | LEZŐ GÉPJÁRMŰ-FELELŐSSÉGBIZTO                                                                                                    | JSÍTÁSI - LETÖLTHETÖ DOKUMENTUMOK                                                                                                    |                                                     |
|                                              | nvilatkozat                                                                                                    | Dokumentum neve<br>834995 nvilatkozat 2016.10.15.ndf                                                                                                    | la la la la la la la la la la la la la l            |
|                                              | ajánlat                                                                                                    |                                                                                                    | La La                                               |
|                                              |                                                                                                    |                                                                                                    |                                                     |
|                                              |                                                                                                    |                                                                                                    |                                                     |
| KGFB AJÁNLAT Ű                               | ÚGYFÉL ÁLTALI ELUTASÍTÁSA                                                                                                    |                                                                                                    | VÉGE                                                |
| KGFB AJÁNLAT U                               | JGYFÉL ÁLTALI ELUTASÍTÁSA                                                                                                    |                                                                                                    | VÉGE                                                |

Amennyiben az ügyfél nem szeretné megkötni az ajánlatot , akkor a bal alsó sarokban lévő "KGFB AJÁNLAT ÜGYFÉL ÁLTALI ELUTASÍTÁS" gombra kell kattintani

Hozzájárul az ügyfél, hogy elektronikusan, e-mail üzenetben aktiválja a biztosítását? "NEM" válasz esetén a következő a folyamat:

Hozzájárul az ügyfél, hogy elektronikusan, e-mail üzenetben aktiválja a biztosítását? \*

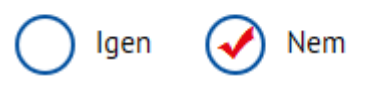

| Papíron írja alá                       |                                                 |                        |
|----------------------------------------|-------------------------------------------------|------------------------|
| <u>Ügyfél feladata</u>                 |                                                 |                        |
| Aláírni az ajánlatot és a ho           | zzákapcsolódó nyilatkozatokat.                  |                        |
| Alkusz feladata                        |                                                 |                        |
| Kinyomtatja az ajánlatot és            | s a kapcsolódó nyilatkozatokat, amelyeket       |                        |
| aláírat az ügyféllel még a N           | IYOMTATÁS NAPJÁN, majd szintén még aznap        |                        |
| 24 óráig elektronikusan to             | vábbítja a biztosítóba az ajánlatot, "Az ügyfél |                        |
| aláírta a KGFB javaslatot" g           | gomb megnyomásával.                             |                        |
| megküldeni a Biztosító rés             | zére).                                          |                        |
|                                        | uniweb                                          | Bejelentkezve: Gera Ha |
| FOOLDAL AJANLATKESZITES KALKULACIOIM L | Vienerste                                       |                        |

| FUUTION ADDA    | ΑΤΚΈςΖΙΤΈς ΚΑΙ ΚΙΙΙ Α΄ΓΙΛΊΜ ΙΊΘΥΕΕΙ ΑΠΑ                                        | аток                                                                                                    |                            |
|-----------------|--------------------------------------------------------------------------------|----------------------------------------------------------------------------------------------------|----------------------------|
| 1 Szerződésköté | és 2 Adatok 3 Dijszámi                                                         | itás 4 Kiegészítő 5 Gépjármú adatok 6 Személye                                                                                         | es adatok 7 Visszaigazolás |
| oka             | dijszamitasnoz                                                                 | DIZTOSITAŠOK                                                                                                    |                            |
|                 | FIGYELEM!                                                                      |                                                                                                    |                            |
| _               | A biztosítás csak akkor lesz kötvénye<br>UNION Biztosítóhoz. A Biztosítási köt | isítve, ha az ügyfél az Ajánlatot a megfelelő helyen aláírta és az s<br>tvényt az ajánlatkészítéskor megadott postaj címre küldiük el. | sértetlenül beérkezik az   |
|                 |                                                                                |                                                                                                    |                            |
| UNION-KOTEL     | Dokumentum tipusa                                                              |                                                                                                    |                            |
|                 | ajánlat                                                                        | 834998_ajánlat_2016.10.15.pdf                                                                                                    | A                          |
|                 |                                                                                |                                                                                                    |                            |
|                 |                                                                                |                                                                                                    |                            |
| KGFB AJÁNLAT Ü  | IGYFÉL ÁLTALI ELUTASÍTÁSA                                                      | AZ ÜGYFÉL ALÁÍRTA A KGF                                                                                                    | FB JAVASLATOT VÉGE         |
| KGFB AJÁNLAT Ü  | IGYFÉL ÁLTALI ELUTASÍTÁSA                                                      | AZ ÜGYFÉL ALÁÍRTA A KGF                                                                                                    | B JAVASLATOT VÉGE          |

## ELEKTRONIKUS AKTIVÁLÁST VÁLASZTOTT AJÁNLAT ESETÉN AZ ÜGYFÉL EMAIL CÍMÉRE ÉRKEZETT EMAILBEN LÉVŐ AKTIVÁLÓ LINKRE KATTINTVA AZ ALÁBBIAK KITÖLTÉSE SZÜKSÉGES:

## email:

## Kedves Ügyfelünk!

Köszönjük, hogy az UNION-Kötelező gépjármű felelősségbiztosítást választotta!

Jelen levelünkhöz csatolva küldjük az Ön elektronikusan rögzített, tanácsadó által felvett, UNION-Kötelező gépjármű felelősségbiztosítás szerződés megkötésére irányuló **Biztosítási** ajánlatát, az ajánlat részét képező nyilatkozatokat, valamint a kapcsolódó **Ügyfél-**tájékoztatót és **Biztosítási feltételeket**.

Kérjük, olvassa el figyelmesen a csatolt dokumentumokat! Felhívjuk szíves figyelmét, hogy az elektronikus ajánlat érvényességének feltétele, hogy ajánlatát Ön a jelen levelünkben írt módon és határidőn belül megerősítse.

Elektronikus ajánlatát - a jelen levelünkben megküldött linkre kattintva - **Társaságunk Elektronikus Ajánlatkészítő Rendszerének felületén**, az ajánlat megerősítéséhez kapcsolódó nyilatkozattételt követően, a "**Megerősítem**" gomb megnyomásával tudja megerősíteni. Felhívjuk szíves figyelmét, hogy az elektronikus ajánlat más módon történő megerősítése nem lehetséges.

Elektronikus ajánlatának megerősítésére a jelen levelünk kézhezvételétől számított **15 nap** áll rendelkezésére. Amennyiben elektronikus ajánlatát a fenti határidőn belül a levelünkben írt módon nem erősíti meg, úgy az ajánlat semmisnek minősül, a szerződés nem jön létre. Az ajánlat sikeres megerősítéséről e-mailben haladéktalanul visszaigazolást küldünk Önnek.

Kérjük, vegye figyelembe, hogy a biztosítási szerződés az elektronikus ajánlat biztosító általi elfogadásával, a biztosítási kötvény kiállításának napján jön létre. A szerződés létrejötte esetén Társaságunk kockázatviselése az ajánlaton megjelölt időpontban veszi kezdetét.

Amennyiben nem érkezett meg a visszaigazolás vagy Ajánlatával kapcsolatban kérdése merülne fel, kérjük, forduljon bizalommal tanácsadójához!

Aktivációs link

| ELEKTRONIKUS AJÁNLAT<br>MEGERŐSÍTÉSE                                                                                                    |  |
|----------------------------------------------------------------------------------------------------|--|
| Kedves Ügyfelünk!                                                                                                    |  |
| Az UNION-kötelező gépjármű-felelősségbiztosítási ajánlat megerősítéséhez az alábbi nyilatkozatok<br>elfogadása szükséges. Kérjük, figyelmesen olvassa el az e-mailben kapott nyilatkozatok tartalmát,<br>majd amennyiben egyetért a tartalmukkal, jelőlje be az összes jelölőnégyzetet és az elfogadáshoz<br>kattintson a "Megerősítem" gombra. |  |
| Felhívjuk szíves figyelmét, hogy az elektronikus ajánlat más módon történő megerősítése nem<br>lehetséges!                                                                                                    |  |
| az Elektronikus ajánlat megerősítéséről szóló I. számú nyilatkozat tartalmát megismertem és<br>elfogadom                                                                                                    |  |
| O a Szerződési feltételek megismerésérő és átvételéről szóló II. számú nyilatkozat tartalmát<br>megismertem és elfogadom                                                                                                    |  |
| O a III. számű nyilatkozat tartalmát megismertem és elfogadom                                                                                                    |  |
| Az elektronikus ajánlatot                                                                                                    |  |
| MEGERÖSITEM                                                                                                    |  |
|                                                                                                    |  |
|                                                                                                    |  |
|                                                                                                    |  |
|                                                                                                    |  |
|                                                                                                    |  |

Szükséges az alábbi **"ELEKTRONIKUS AJÁNLAT MEGERŐSÍTÉSE"** oldalon lévő feltételek elfogadása MAJD ezt követően a **"MEGERŐSÍTEM"** gombra kattintva az elektronikus ajánlat beküldése megtörtént.

Jó munkát !!!